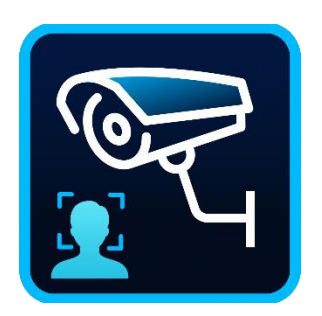

# FaceMe<sup>®</sup> SECURITY Setup Guide

for FaceMe SECURITY with Milestone VMS

Version 7.7.0

CyberLink Corp.

# Catalog

| 1 | Install Milestone VMS                                             | 2  |
|---|-------------------------------------------------------------------|----|
| 2 | Configure Milestone VMS                                           | 8  |
| 3 | Install Milestone ONVIF Bridge for XProtect                       |    |
| 4 | Configure Milestone VMS Analysis Event And Alarms                 | 17 |
| 5 | Configure Milestone ONVIF Bridge for XProtect                     | 24 |
| 6 | Install FaceMe SECURITY Central and then connect to Milestone VMS | 27 |
| 7 | Install FaceMe SECURITY Workstation and connect to Central        |    |
| 8 | Monitoring the records on Milestone XProtect Smart Client         |    |
|   |                                                                   |    |

# 1 Install Milestone VMS

# DO NOT install Milestone VMS and FaceMe SECURITY on the same computer to avoid port number conflicts.

- 1.1 Download "XProtect Professional+" from the Milestone website. You can download it from the following link: https://www.milestonesys.com/support/resources/download-software/
- 1.2 Click the "Milestone XProtect VMS Products System Installer" to start the installation.

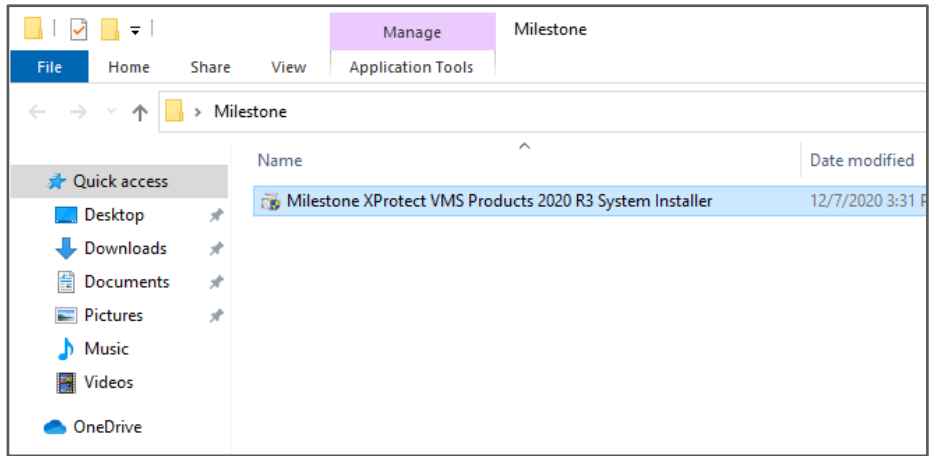

1.3 Choose language for your Milestone XProtect VMS, and then click [Continue].

| Milestone XProtect VMS 2 | 2020 R3                 |                  | ×               |
|--------------------------|-------------------------|------------------|-----------------|
| Choose lang              | juage                   |                  |                 |
| <u>L</u> anguage:        | English (United States) | ~                |                 |
|                          |                         | <u>C</u> ontinue | C <u>a</u> ncel |

#### Confidential

1.4 Accept the Milestone license agreement, and then click [Continue].

| Milestone End-user Lic                                                                                                    | ense Aare                                                                                                    | ement                                                                                                    | ^                                                                                            |
|----------------------------------------------------------------------------------------------------|----------------------------------------------------------------------------------------------------|----------------------------------------------------------------------------------------------------|----------------------------------------------------------------------------------------------|
| NOTE: If you are a Milestone Dealer, syste<br>Product on behalf of a third party, you shai<br>user License Agreement and their conser<br>with Milestone Systems if such voluntary (                                                                                                    | ems integrator or ar<br>Il ensure that you ha<br>nt to provide end-us<br>option is applied.                                                                                                    | e otherwise installi<br>ave their acceptanc<br>er personal data fo                                                                                                    | ing this<br>ce of this End-<br>or registration                                               |
| This End-user License Agreement ("EUL<br>(either an individual or a single legal entit<br>Milestone product or utility, which may inci<br>components, media, printed materials, or<br>or corrections ("Product"). If you have purc<br>system delivered by Milestone all hardwar<br>for the purposes of this EULA be consider<br>any third party software or hardware comp | A") is a legally bindii<br>y) and Milestone Sy:<br>lude associated sol<br>line or electronic di-<br>hased the Product and<br>re and software con-<br>red being parts of the<br>conent which is cover<br>a decumentation or an | ng agreement betw<br>stems A/S ("Milesto<br>ftware and hardwar<br>ocumentation and<br>as part of a compu<br>ngonents of such s<br>the Product, except it<br>ared by a separate | veen you<br>re<br>any updates<br>ter or server<br>system shall<br>however for<br>third party |

1.5 Select the "XProtect professional license" files that you have purchased and received from your reseller, and then click [Continue]. Please note that if you use a free license file, FaceMe Security can't be used with Milestone VMS.

| Milestone XProtect VMS 2020 R3                                                         | × |
|----------------------------------------------------------------------------------------|---|
| Calaat liaanaa fila                                                                    |   |
| Select license file                                                                    |   |
| Use the XProtect license file that you have purchased and received from your reseller. |   |
| Alternatively, download a free XProtect Essential+ license file.                       |   |
| You can change the license file after installation.                                    |   |
|                                                                                        |   |
| Enter or browse to the location of the license file:                                   |   |
| C:\Users\RDME\Desktop\M01-C05-203-04-6C4283.lic Browse                                 |   |
|                                                                                        |   |
| Visit the <u>Milestone reseller</u> page to find a reseller.                           |   |
|                                                                                        |   |
|                                                                                        |   |
|                                                                                        |   |
|                                                                                        |   |
| Previous Continue Cancel                                                               |   |
|                                                                                        |   |

#### Confidential

1.6 Select an installation type.

(In this setup guide, we select 'Single computer' as an example)

| XProtect Professional+ 2020 R3 Trial |                                                                                                    | × |
|--------------------------------------|----------------------------------------------------------------------------------------------------|---|
| Select an installation               | on type                                                                                                    |   |
| Single computer                      | Suitable for small systems where the entire system is<br>managed from one computer.                                                                                              |   |
|                                      | Installs all system components and clients on this<br>computer. After installation, the system is preconfigured<br>and ready for use. Additional configuration may be<br>needed. |   |
| Custom                               | Suitable for large or complex systems, or if the distribution<br>of system components across several computers is<br>needed.                                                     |   |
|                                      | Installs system components and clients of your choice on<br>this computer. After installation, the system needs to be<br>configured.                                             |   |
|                                      |                                                                                                    |   |
|                                      |                                                                                                    |   |

1.7 Select all of the components to install, and then click [Continue].

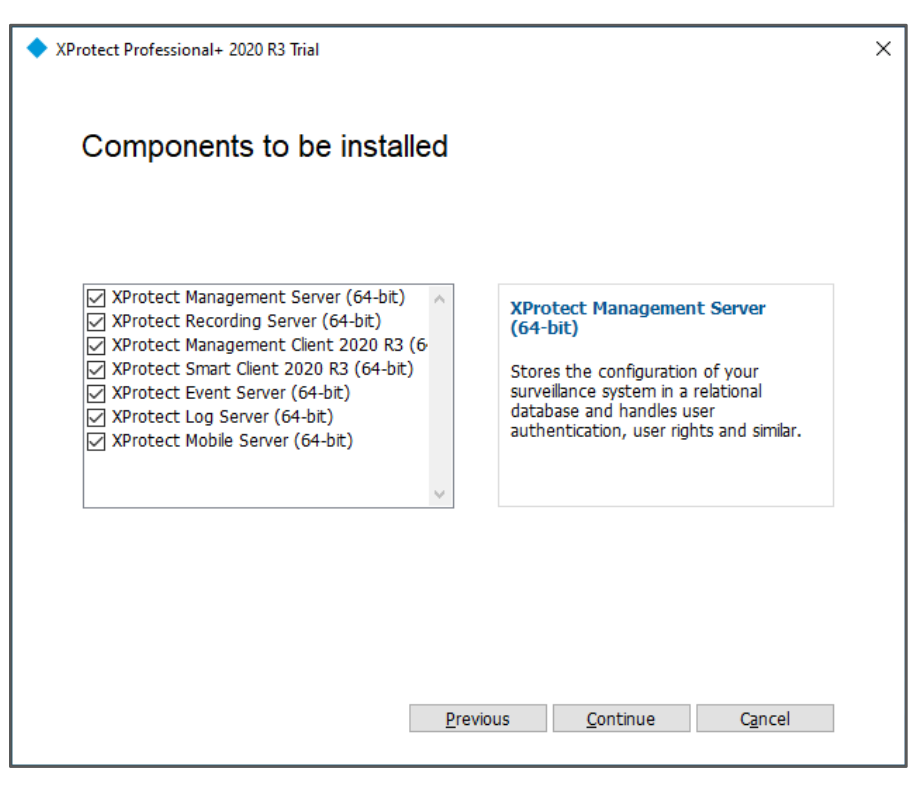

#### Confidential

1.8 Assign a system configuration password (which is for system recovery or when expending your system with additional management server resources), and then click **[Continue]**.

| XProtect Professional+ 2020 R3 Trial                                                                                                    | × |
|----------------------------------------------------------------------------------------------------|---|
|                                                                                                    |   |
| Assign a system configuration password                                                                                                    |   |
| The system configuration password protects the overall system configuration. System<br>administrators will need to enter this password in order to access the management server system<br>configuration in case of system recovery or when expanding your system with additional<br>management server resources. |   |
| It is important that system administrators save this password and keep it safe. Failure to do<br>so may compromise your ability to recover the system configuration.                                                                                                    |   |
| Password                                                                                                    |   |
| •••••                                                                                                    |   |
| Confirm Password                                                                                                    |   |
| •••••                                                                                                    |   |
| I choose not to use a system configuration password and understand that the system<br>configuration will not be encrypted.                                                                                                    |   |
| Previous Continue Cancel                                                                                                    |   |
|                                                                                                    |   |

1.9 Specify the recording server settings, and then click [Continue].

| Specify recording set                                                                                                    | rver settings                                                                                                    |                                                                          |
|----------------------------------------------------------------------------------------------------|----------------------------------------------------------------------------------------------------|--------------------------------------------------------------------------|
| opeeny recording set                                                                                                    | iver settings                                                                                                    |                                                                          |
| Recording server name:                                                                                                    |                                                                                                    |                                                                          |
| DESKTOP-7A29H7I                                                                                                    |                                                                                                    |                                                                          |
|                                                                                                    |                                                                                                    |                                                                          |
| Management server address:                                                                                                    |                                                                                                    |                                                                          |
|                                                                                                    |                                                                                                    |                                                                          |
| DESKTOP-7A29H7I:80<br>Examples: localhost, managementser<br>Select your media <u>d</u> atabase location:                                                                                                    | ver.domain.com and managementserver.c                                                                                                    | domain.com:81                                                            |
| DESKTOP-7A29H7I:80<br>Examples: localhost, managementser<br>Select your media <u>d</u> atabase location:<br>Note: The recording server stores th<br>you save your video recordings on a<br>the installation location in the next si                                                                                                    | ver.domain.com and managementserver.com<br>re recordings in the selected folder. It is re<br>drive different from where you install the<br>tep. | domain.com:81<br>ecommended that<br>program. You selec                   |
| DESKTOP-7A29H7I:80<br>Examples: localhost, managementser<br>Select your media <u>d</u> atabase location:<br>Note: The recording server stores th<br>you save your video recordings on a<br>the installation location in the next st<br>C:\MediaDatabase                                                                                    | ver.domain.com and managementserver.com<br>re recordings in the selected folder. It is re<br>drive different from where you install the<br>tep. | domain.com:81<br>ecommended that<br>program. You selec<br><u>B</u> rowse |
| DESKTOP-7A29H7I:80<br>Examples: localhost, managementser<br>Select your media <u>d</u> atabase location:<br>Note: The recording server stores th<br>you save your video recordings on a<br>the installation location in the next si<br>C:\MediaDatabase<br>Free disk space on drive: 27 GB                                                 | ver.domain.com and managementserver.com<br>re recordings in the selected folder. It is re<br>drive different from where you install the<br>tep. | domain.com:81<br>ecommended that<br>program. You selec<br><u>B</u> rowse |
| DESKTOP-7A29H7I:80<br>Examples: localhost, managementser<br>Select your media <u>d</u> atabase location:<br>Note: The recording server stores th<br>you save your video recordings on a<br>the installation location in the next st<br>C:\MediaDatabase<br>Free disk space on drive: 27 GB<br>Retention time for video recordings:         | ver.domain.com and managementserver.c<br>re recordings in the selected folder. It is ru<br>drive different from where you install the<br>tep.   | domain.com:81<br>ecommended that<br>program. You selec<br><u>B</u> rowse |
| DESKTOP-7A29H7I:80<br>Examples: localhost, managementser<br>Select your media database location:<br>Note: The recording server stores th<br>you save your video recordings on a<br>the installation location in the next si<br>C:\MediaDatabase<br>Free disk space on drive: 27 GB<br>Retention time for video recordings:<br>7 table days | ver.domain.com and managementserver.c<br>re recordings in the selected folder. It is r<br>drive different from where you install the<br>tep.    | domain.com:81<br>ecommended that<br>program. You selec<br><u>B</u> rowse |

#### Confidential

1.10 Select encryption certificates if needed, and then click [Continue].

| rotect Professio | nal+ 2020 R3 Trial                                                     |
|------------------|------------------------------------------------------------------------|
| Select e         | ncryption                                                              |
| It is recommen   | ded to secure communication with encryption. Learn more                |
| Server certifi   | cate                                                                   |
| Applies to: m    | anagement server, recording server, failover server, data collector    |
| No certificate   | selected                                                               |
| no continente    |                                                                        |
| Streaming m      | edia certificate                                                       |
| Applies to cli   | ents and servers that retrieve data streams from the recording server  |
| Encrypt          | Select certificate V Details                                           |
| No certificate   | selected                                                               |
| Mobile stream    | ning media certificate                                                 |
| Applies to mo    | bile and web clients that retrieve data streams from the mobile server |
| Encrypt          | Select certificate V Details                                           |
| No certificate   | selected                                                               |
| L                |                                                                        |
|                  |                                                                        |
|                  | Previous Continue Cancel                                               |
|                  |                                                                        |

1.11 Select the file location and product language, and then click **[Install]** to start the installation.

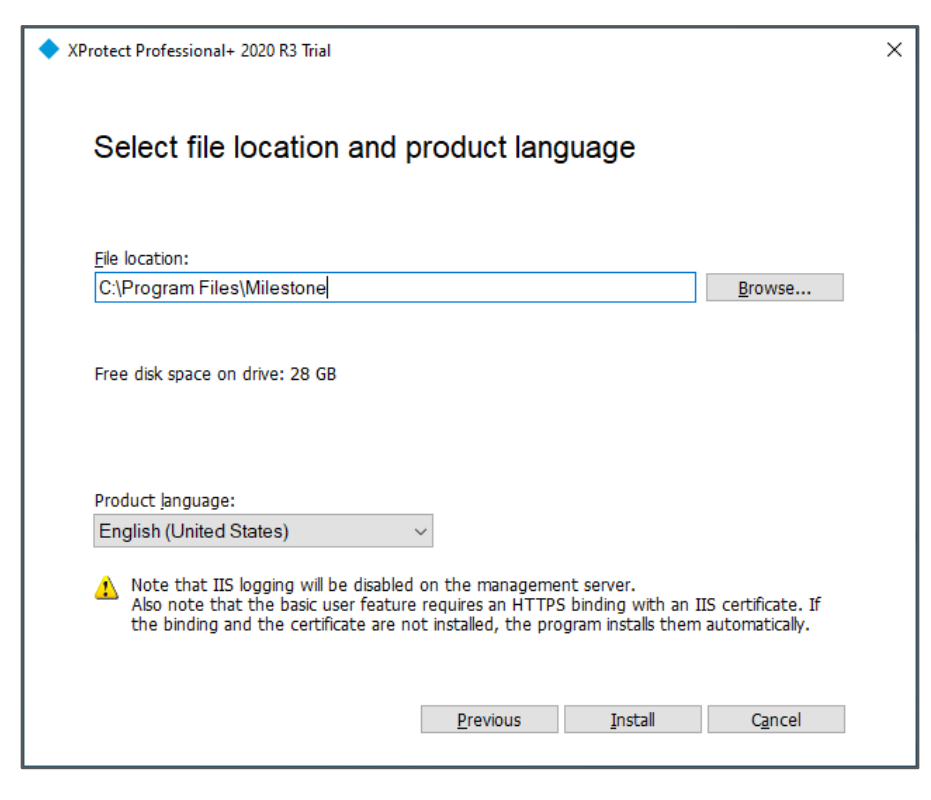

#### Confidential

1.12 Wait for the installation to complete.

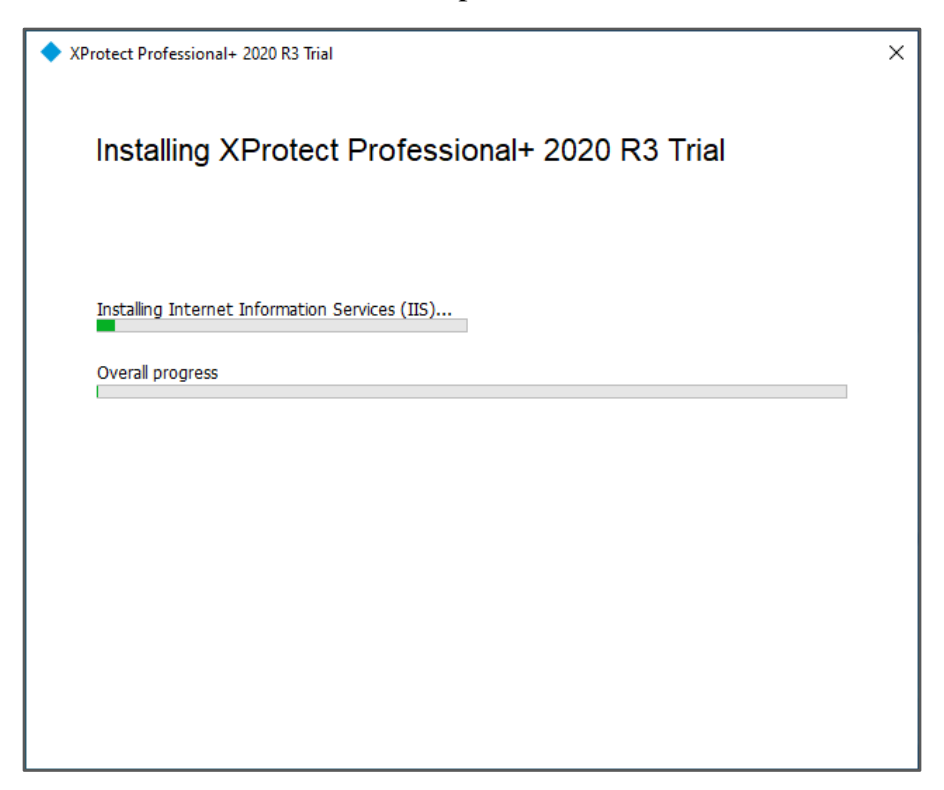

1.13 When the installation is complete, click [Continue] to start the next setup.

|                                                          |                     | Click Continue to   | add bardwara and | Lucore |
|----------------------------------------------------------|---------------------|---------------------|------------------|--------|
| or click Close to make the configu                       | rations in the Man  | agement Client.     | auu naruware anu | users, |
| XProtect Management Server (6                            | 4-bit)              |                     |                  |        |
| XProtect Recording Server (64-b                          | it)                 |                     |                  |        |
| XProtect Event Server (64-bit)                           |                     |                     |                  |        |
| XProtect Log Server (64-bit)                             |                     |                     |                  |        |
| XProtect Management Client 202                           | 20 R3 (64-bit)      |                     |                  |        |
| XProtect Smart Client 2020 R3 (                          | 64-bit)             |                     |                  |        |
| XProtect Mobile Server (64-bit)                          |                     |                     |                  |        |
| Share these addresses with your u<br>Web Client address: | isers for online ac | cess to the system. |                  |        |
| http://DESKTOP-7A29H7I:8081/                             |                     |                     |                  |        |
| Mobile Client address:                                   |                     |                     |                  |        |
| http://DESKTOP-7A29H7I/                                  |                     |                     |                  |        |

#### Confidential

CyberLink Corp. 15F., No.100, Minquan Rd., Xindian Dist., New Taipei City 231, Taiwan (R.O.C.) Tel +886-2-8667-1298 Fax +886-2-8667-1300 <u>www.cyberlink.com</u>

# 2 Configure Milestone VMS

When the installation is complete, the configuration helper for Milestone XProtect VMS will start automatically.

2.1 Set up the IPCAM.

Input the user name and password of IPCAM, and then click [**Continue**]. The configuration helper will scan and discover the usable IPCAM automatically.

| Trial                                                                                                    |                                                                                                    |                                                                                                    |                                                                                                    | Х                                                                                                    |
|----------------------------------------------------------------------------------------------------|----------------------------------------------------------------------------------------------------|----------------------------------------------------------------------------------------------------|----------------------------------------------------------------------------------------------------|----------------------------------------------------------------------------------------------------|
| nes and passwo                                                                                                    | ords                                                                                                    | for hardwa                                                                                                    | are                                                                                                    |                                                                                                    |
| If you have changed hardware user names and passwords from the manufacturer defaults, add<br>the values here. While scanning for hardware, the system will look for manufacturer default<br>credentials as well as your customized credentials. |                                                                                                    |                                                                                                    |                                                                                                    |                                                                                                    |
| always remember to chang                                                                                                    | ge hardw                                                                                                    | vare credentials fi                                                                                                    | om their                                                                                                    |                                                                                                    |
| Password                                                                                                    |                                                                                                    |                                                                                                    |                                                                                                    |                                                                                                    |
| •••••                                                                                                    |                                                                                                    |                                                                                                    |                                                                                                    |                                                                                                    |
|                                                                                                    | _                                                                                                    |                                                                                                    |                                                                                                    |                                                                                                    |
|                                                                                                    |                                                                                                    |                                                                                                    |                                                                                                    |                                                                                                    |
|                                                                                                    |                                                                                                    |                                                                                                    |                                                                                                    |                                                                                                    |
|                                                                                                    |                                                                                                    |                                                                                                    |                                                                                                    |                                                                                                    |
|                                                                                                    |                                                                                                    |                                                                                                    |                                                                                                    |                                                                                                    |
|                                                                                                    |                                                                                                    |                                                                                                    |                                                                                                    |                                                                                                    |
|                                                                                                    |                                                                                                    |                                                                                                    |                                                                                                    |                                                                                                    |
|                                                                                                    |                                                                                                    | <u>C</u> ontinue                                                                                                    | Close                                                                                                    |                                                                                                    |
|                                                                                                    | Trial nes and passwork ware user names and pass anning for hardware, the sy r customized credentials. always remember to chan Password | Trial  nes and passwords ware user names and passwords from anning for hardware, the system will r customized credentials. always remember to change hardw Password | Trial         nes and passwords for hardware         ware user names and passwords from the manufacture         anning for hardware, the system will look for manufact         r customized credentials.         always remember to change hardware credentials fr         Password         Image: Continue | Trial         nes and passwords for hardware         ware user names and passwords from the manufacturer defaults, add anning for hardware, the system will look for manufacturer default r customized credentials.         always remember to change hardware credentials from their         Password         ••••••••••         Image: Continue         Continue       Close |

2.2 Select the IPCAM you want to add to the system, and then click [Continue].

| Sel | ect the hardware to a             | dd to the sy | rstem         |         |
|-----|-----------------------------------|--------------|---------------|---------|
|     | biscovered hardware:              |              |               |         |
| ✓   | ONVIF Conformant Device - 192.168 | .16.102      |               |         |
| ✓   | ONVIF Conformant Device - 192.168 | .16.42       |               |         |
|     | ONVIF Conformant Device - 192.168 | .16.140      | Invalid crede | entials |
|     | ONVIF Conformant Device - 192.168 | .16.91       | Invalid crede | entials |
|     | ONVIF Conformant Device - 192.168 | .16.99       | Invalid crede | entials |
|     |                                   |              |               |         |
|     |                                   | Drovious     | Continue      |         |

# 2.3 Configure the IPCAM, and then click [Continue].

| -        |                                                                                                    |   |  |  |  |  |
|----------|----------------------------------------------------------------------------------------------------|---|--|--|--|--|
| 🔷 XProte | ect Professional+ 2020 R3 Trial                                                                                                    | × |  |  |  |  |
| (        | Configure the devices                                                                                                    |   |  |  |  |  |
|          | g                                                                                                    |   |  |  |  |  |
| Y        | You can give the hardware useful names. Expand the nodes to enable or disable devices such as<br>cameras, speakers, and microphones. |   |  |  |  |  |
|          | Added hardware:                                                                                                    |   |  |  |  |  |
|          | ONVIF CMIP9883NW-SZ (192.168.16.102)                                                                                                 |   |  |  |  |  |
|          | Cameras:                                                                                                    |   |  |  |  |  |
|          | Enabled ONVIF CMIP9883NW-SZ (192.168.16.102) - Camera 1<br>Microphones:                                                              |   |  |  |  |  |
|          | Disabled ONVIF CMIP9883NW-SZ (192.168.16.102) - Microphone 1<br>Speakers:                                                            |   |  |  |  |  |
|          | Disabled ONVIF CMIP9883NW-SZ (192.168.16.102) - Speaker 1                                                                            |   |  |  |  |  |
|          | ONVIF CMIP9883NW-SZ (192.168.16.42)                                                                                                  |   |  |  |  |  |
| L        |                                                                                                    |   |  |  |  |  |
|          | <u>C</u> ontinue Close                                                                                                    |   |  |  |  |  |

Confidential

2.4 Create an administrator user for signing in to Milestone VMS and connecting FaceMe SECURITY with Milestone VMS.

Input a user name and password, set the User Type to **Basic user**, and then the Role to **Administrator**. Next, click the **[Add]** button once all required fields are filled in.

(This account and password are used in 3.6, 4.2, 5.2)

| You can ad           | Sers                                                                  | to access the system: Windows u                                  | isers or basic users. Basic               |  |
|----------------------|-----------------------------------------------------------------------|------------------------------------------------------------------|-------------------------------------------|--|
| User ty<br>Basic use | re a user name and a pas<br>ole or the Administrators i<br>pe<br>er ~ | isword. These users must be assi<br>role.<br>User name<br>faceme | Igned to either the Role Administrators ~ |  |
| Passwo               | rd                                                                    | Repeat password                                                  | Add                                       |  |

# 2.5 Confirm User

| tect Professional+ 2020 R3                       | Trial                                                                                                    |                                       |
|--------------------------------------------------|----------------------------------------------------------------------------------------------------|---------------------------------------|
| Add users                                        |                                                                                                    |                                       |
| You can add different type                       | es of users to access the system: Wi                                                                                                    | ndows users or basic users. Ba        |
| Operators role or the Adm                        | e and a password. These users mus<br>ninistrators role.                                                                                                    | t be assigned to either the           |
|                                                  |                                                                                                    |                                       |
| User type                                        | User name                                                                                                    | Role                                  |
| User type<br>Basic user                          | User name                                                                                                    | Role<br>Administrators                |
| User type<br>Basic user<br>Password              | User name<br>Repeat password                                                                                                    | Role<br>Administrators                |
| User type<br>Basic user<br>Password              | Vser name                                                                                                    | Role<br>Administrators                |
| User type<br>Basic user<br>Password              | Vser name User name Repeat password                                                                                                    | Role       Administrators             |
| User type<br>Basic user<br>Password<br>User type | User name Control Control Cont | Role<br>Administrators<br>Add<br>Role |

# 2.6 The configuration is complete. Click [Close].

| XProtect Professional+ 2020 R3 Trial                                                   | ×  |
|----------------------------------------------------------------------------------------|----|
| The configuration is complete                                                          |    |
| These items have been successfully added to your system                                |    |
| Cameras<br>ONVIF CMIP9883NW-SZ (192.168.16.102)<br>ONVIF CMIP9883NW-SZ (192.168.16.42) |    |
| Users<br>faceme                                                                        |    |
|                                                                                        |    |
| Share these addresses with your users for online access to the system.                 |    |
| Web Client address:<br>http://DESKTOP-7A29H7I:8081/                                    |    |
| Mobile Client address:<br>http://DESKTOP-7A29H7I/                                      |    |
|                                                                                        |    |
| Clo                                                                                    | se |

<u>C</u>ontinue

Close

#### Confidential

CyberLink Corp. 15F., No.100, Minquan Rd., Xindian Dist., New Taipei City 231, Taiwan (R.O.C.) Tel +886-2-8667-1298 Fax +886-2-8667-1300 <u>www.cyberlink.com</u> Х

# 3 Install Milestone ONVIF Bridge for XProtect

For FaceMe SECURITY, the streaming format received by the workstation is RTSP protocol.

Milestone XProtect doesn't provide the RTSP protocol by default, so we need to install Milestone ONVIF Bridge for XProtect to relay the IPCAM stream on RTSP protocol.

3.1 Download "Milestone ONVIF Bridge for XProtect Express and Professional" from the Milestone website.

You can download it from the following link: https://www.milestonesys.com/support/resources/download-software/

|                                                                                         | /ou can download Milesto | ne software and | device packs in the v | ersion and | d language you nee |
|-----------------------------------------------------------------------------------------|--------------------------|-----------------|-----------------------|------------|--------------------|
| Product                                                                                 |                          | Type            |                       |            | 0 0 7              |
| Milestone ONVIF Bridge for XProtect Expre                                               | ss and Professional 👻    | Software        |                       |            |                    |
| Version                                                                                 |                          | Language        |                       |            |                    |
| Milestone ONVIF Bridge for XProtect Expre                                               | ss and Professional 🗸    | English         |                       |            |                    |
| Name                                                                                    |                          | ÷               | Version               | \$         | Size               |
|                                                                                         |                          |                 |                       |            |                    |
| Milestone ONVIF Bridge for XProtect Express a                                           | and Professional         |                 |                       |            |                    |
| Milestone ONVIF Bridge for XProtect Express Milestone EULA (End User License Agreement) | and Professional         |                 | 20190412              |            | 202.78 KB          |

3.2 Click "VideoOS.ONVIF.InstallerForExpressAndProfessional" to start the installation.

| 🖊   🛃 📙 🖛   Downloa | ds                                                  |
|---------------------|-----------------------------------------------------|
| File Home Share     | e View                                              |
| ← → × ↑ ↓ > Tł      | nis PC > Local Disk (C:) > Users > RDME > Downloads |
| 📌 Quick access      | Name                                                |
| 📃 Desktop 🛛 🖈       | < Today (1)                                         |
| 👆 Downloads 🛛 🖈     | VideoOS.ONVIF.InstallerForExpressAndProfessional    |
| 🔮 Documents 🛛 🖈     |                                                     |
| 📰 Pictures 🛛 🖈      |                                                     |
| b Music             |                                                     |

Confidential

3.3 Choose the Language for Milestone ONVIF Bridge for XProtect, and then click [Continue].

| Milestone ONVIF Bridge for | r Express & Professional |          | ×               |
|----------------------------|--------------------------|----------|-----------------|
| Choose lang                | uage                     |          |                 |
|                            |                          |          |                 |
| <u>L</u> anguage:          | English (United States)  | ~        |                 |
|                            |                          |          |                 |
|                            |                          |          |                 |
|                            |                          |          |                 |
|                            |                          |          |                 |
|                            |                          |          |                 |
|                            |                          |          |                 |
|                            |                          |          |                 |
|                            |                          |          |                 |
|                            |                          |          |                 |
|                            |                          |          |                 |
|                            |                          | Continue | C <u>a</u> ncel |

3.4 Accept the Milestone license agreement, and then click [Continue].

| Milestone E                                                                                                    | nd-user Lice                                                                                                    | ense Agreer                                                                                                    | nent                                                                                                    | ,                                 |
|----------------------------------------------------------------------------------------------------|----------------------------------------------------------------------------------------------------|----------------------------------------------------------------------------------------------------|----------------------------------------------------------------------------------------------------|-----------------------------------|
| NOTE: If you are a Mi<br>Product on behalf of<br>user License Agreen<br>with Milestone Syste                                                                                                    | lestone Dealer, system<br>a third party, you shall e<br>nent and their consent t<br>ms if such voluntary opt                                                                                                    | ns integrator or are ot<br>ensure that you have to<br>to provide end-user p<br>tion is applied.                                                                                                    | nerwise installing this<br>heir acceptance of this E<br>ersonal data for registra                                                                                                    | End-<br>tion                      |
| This End-user Licen:<br>an individual or a sin<br>Milestone product or<br>components, media,<br>or corrections ("Prod<br>system delivered by<br>for the purposes of th<br>any third party softwa<br>license agreement ir | se Agreement (EULA) is<br>gle legal entity) and Mil<br>utility, which may incluo<br>printed materials, onlir<br>uct"). If you have purcha<br>Milestone all hardware<br>ins EULA be considered<br>re or hardware compor<br>included in the system d | s a legally binding ag<br>estone Systems A/S<br>de associated softwa<br>ne or electronic docur<br>ised the Product as p<br>and software compo<br>d being parts of the P<br>nent which is covered<br>locumentation or othe | reement between you (e<br>"Milestone") for the<br>re and hardware<br>mentation and any updat<br>art of a computer or sen-<br>nents of such system sh<br>nents of such system sh<br>roduct, except however fi<br>by a separate third party<br>erwise incorporated in th | tes<br>ver<br>all<br>or<br>v<br>e |

#### Confidential

# 3.5 Select the installation type.

| (In this setup guide, w         | e select <b>I ypical</b> as an example)                                                              |   |
|---------------------------------|----------------------------------------------------------------------------------------------------|---|
| Milestone ONVIF Bridge for Expr | ress & Professional                                                                                  | × |
| Select the instal               | lation type                                                                                          |   |
| <u>T</u> ypical                 | This option installs all components needed to run Milestone ONVIF<br>Bridge Server on this computer. |   |
| C <u>u</u> stom                 | This option allows you to change the default values for the installation parameters.                 |   |
|                                 |                                                                                                    |   |
|                                 |                                                                                                    |   |

(In this setup guide, we select **Typical** as an example)

3.6 Set up ONVIF Bridge account and password, and then click [Continue].

| Milestone ONVIF Bridge for E                      | xpress & Professional                          |                                     |                     |                 | × |
|---------------------------------------------------|------------------------------------------------|-------------------------------------|---------------------|-----------------|---|
|                                                   |                                                |                                     |                     |                 |   |
| Specify the pri                                   | mary surveilla                                 | ance syst                           | em server           |                 |   |
| Enter the address of the log in, and the user nam | primary surveillance sy<br>e and password used | rstem to which y<br>for this login. | /our ONVIF Bridge : | server should   |   |
| Server URL:                                       | localhost                                      |                                     |                     |                 |   |
| Log in as:                                        | User account                                   |                                     | $\sim$              |                 |   |
| User name:                                        | faceme                                         |                                     |                     |                 |   |
| Password:                                         | ********                                       |                                     |                     |                 |   |
|                                                   |                                                |                                     |                     |                 |   |
|                                                   |                                                |                                     |                     |                 |   |
|                                                   |                                                |                                     |                     |                 |   |
|                                                   |                                                |                                     |                     |                 |   |
|                                                   |                                                |                                     |                     |                 |   |
|                                                   |                                                | <u>P</u> revious                    | <u>C</u> ontinue    | C <u>a</u> ncel |   |
|                                                   |                                                |                                     |                     |                 |   |

Use the user name and password you set up in section 2.4.

3.7 Select the file location and product language, and then click [Install].

| <ul> <li>Milestone ONVIF Bridge for Express &amp; Professional</li> </ul> | >               | × |
|---------------------------------------------------------------------------|-----------------|---|
| Select file location and product language                                 |                 |   |
| Eile location:<br>C:\Program Files\Milestone                              | Browse          |   |
| Free disk space on drive: 6.9 GB                                          |                 |   |
| Product language:                                                         |                 |   |
|                                                                           |                 |   |
|                                                                           |                 |   |
| <u>P</u> revious <u>I</u> nstall                                          | C <u>a</u> ncel |   |

# 3.8 Wait for the installation to complete.

| Milestone ONVIF Bridge for Express & Professional | × |
|---------------------------------------------------|---|
| Installing Milestone ONVIF Bridge Server          |   |
|                                                   |   |
| Installing Milestone ONVIF Bridge Server          |   |
| Overall progress                                  |   |
|                                                   |   |
|                                                   |   |
|                                                   |   |
|                                                   |   |
|                                                   |   |
|                                                   |   |

#### Confidential

# 3.9 The installation is complete. Click [Close].

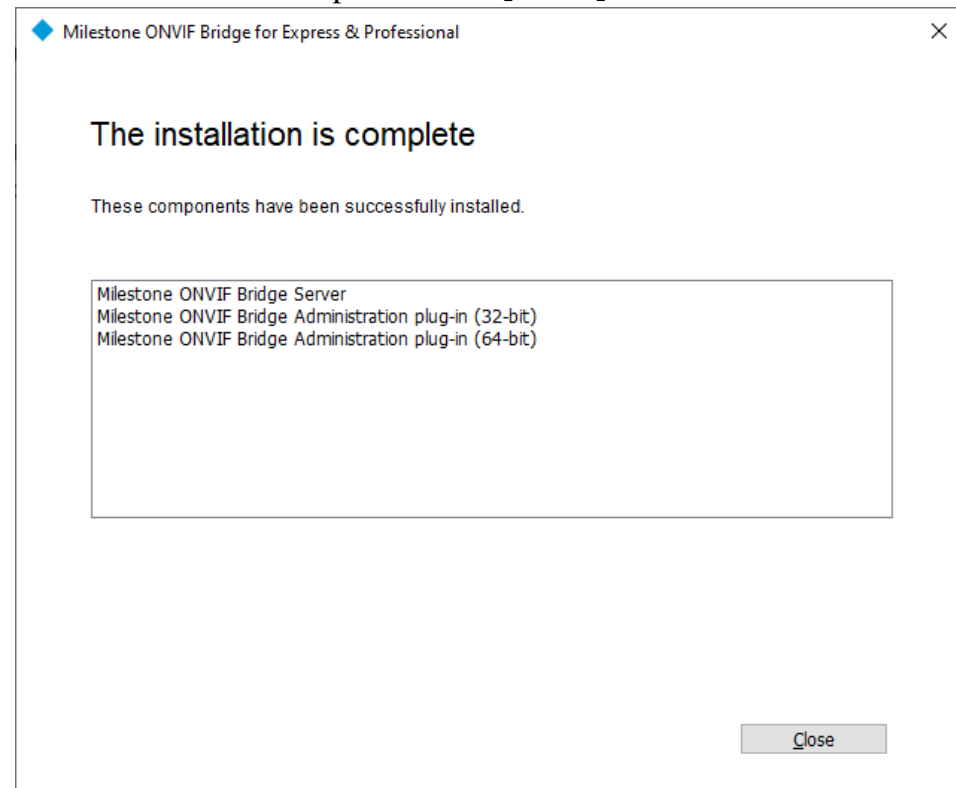

# 4 Configure Milestone VMS Analysis Event and Alarms

4.1 Start XProtect Management Client from the desktop shortcut.

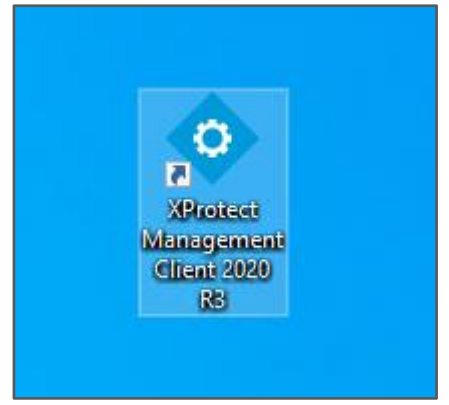

4.2 Input the administrator user account and password, and then click [Connect] to sign in.

(The administrator user account was created in section 2.4)

|                        |                                                              | х |
|------------------------|--------------------------------------------------------------|---|
|                        | Milestone<br>XProtect <sup>®</sup> Management Client 2020 R3 |   |
|                        | Computer:                                                    |   |
|                        | localhost 🔹                                                  |   |
|                        | Authentication:                                              |   |
| Allero.                | Basic authentication                                         |   |
| AND ROOM               | User name:                                                   |   |
|                        | faceme 🔻                                                     |   |
| A COLORINA IN COLORINA | Password:                                                    |   |
|                        | •••••                                                        |   |
| and the second second  | Remember password                                            |   |
|                        |                                                              |   |
|                        | Connect Close                                                |   |

### 4.3 Open [Tools] > [Options] from the menu.

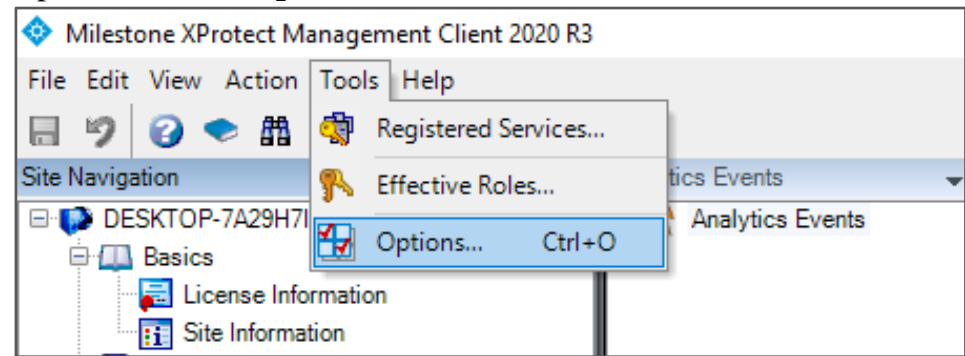

4.4 Enable and Setup Analytics Events port.

Select the **Enabled** checkbox, set the port you want to use for the Analytics events, and then click **[OK]**.

| Options                            |                         |                  |                    |                   | ×              |
|------------------------------------|-------------------------|------------------|--------------------|-------------------|----------------|
| Audio Messages<br>Analytics events | Access Control Settings | Analytics Events | Customer Dashboard | Alarms and Events | Generic E∖ ≮ → |
| Port:                              | 1                       |                  |                    |                   |                |
| Security                           |                         |                  |                    |                   |                |
| Events allowed fr                  | om:<br>ddresses         |                  |                    |                   |                |
| Specified net     Address          | work addresses:         |                  |                    |                   |                |
| *                                  | port                    |                  |                    |                   |                |
|                                    |                         |                  |                    |                   |                |
|                                    |                         |                  |                    |                   |                |
|                                    |                         |                  |                    |                   |                |
|                                    |                         |                  |                    |                   |                |
| Help                               |                         |                  |                    | ОК                | Cancel         |

\* Make sure the inbound firewall is available on the Analytics Event port.

4.5 Create Analytics Events for FaceMe SECURITY -1.

Switch to [Analytics Events] tab, right click on [Analytics Events], and then select [Add New].

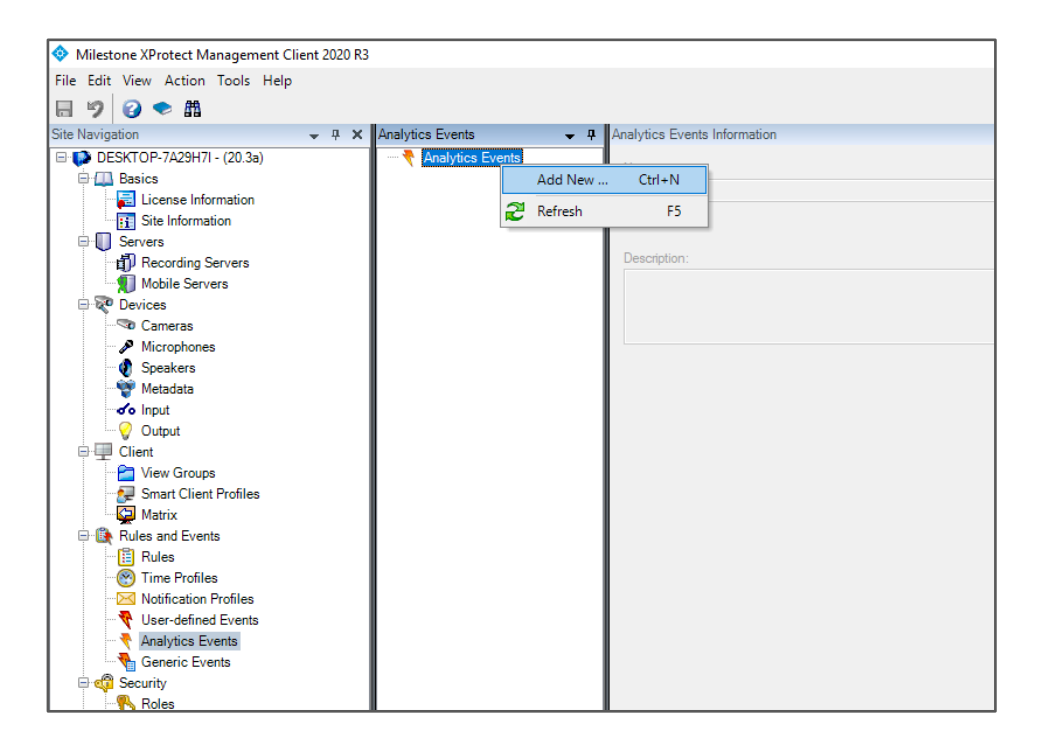

4.6 Create Analytics Events for FaceMe SECURITY -2.

Assign the Analytics Event name as **''FaceMe''** and then press the F5 on your keyboard to save the settings.

| Milestone XProtect Management C                                                                                                    | lient 2020 R3 |                  |            |                                  |
|----------------------------------------------------------------------------------------------------|---------------|------------------|------------|----------------------------------|
| File Edit View Action Tools Help                                                                                                    |               |                  |            |                                  |
| 🖶 🦻 😮 🗢 🛍                                                                                                    |               |                  |            |                                  |
| Site Navigation                                                                                                    | 👻 🕂 🗙         | Analytics Events | <b>→</b> ₽ | Analytics Events Information     |
| DESKTOP-7A29H7I - (20.3a)     DEscalar     Descalar     Descalar     Descalar     Descalar     Descalar     Descalar     Descalar     Descalar     Descalar     Devices     Devices |               | Analytics Events |            | Name:<br>FaceMel<br>Description: |

\* The name of the analytics event is important, so make sure to use "FaceMe". If you use a different name, the analytics events won't be received.

Confidential

4.7 Create Alarm Definitions – 1.

Switch to [Alarm Definition] tab, right click on [Alarm Definition], and then select [Add New].

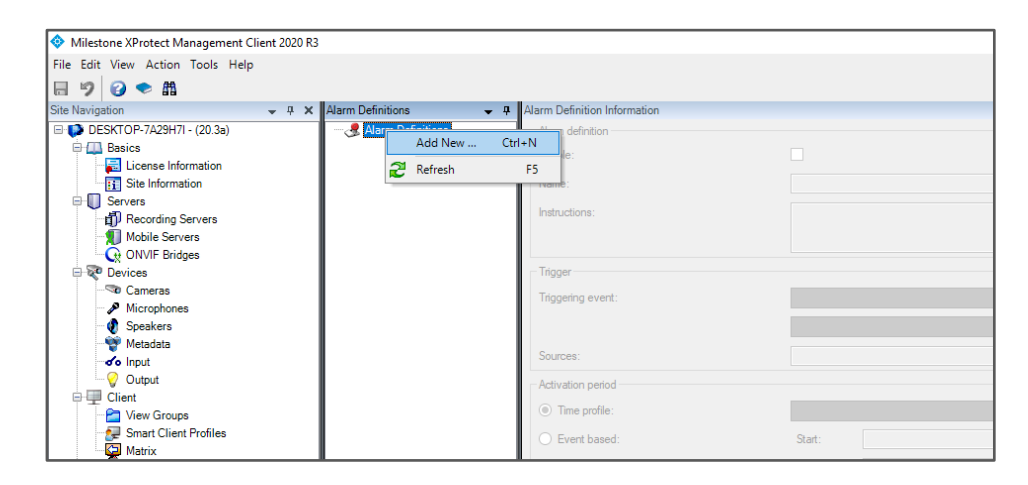

4.8 Configure Alarm Definition – 2.

Fill in the Alarm name and then select the **Analytics Events** option for **Triggering** event.

Then select **FaceMe** as another Triggering event. (Created in section 4.6)

| Alarm Definitions 🚽 🕂                                                                                                    | Alarm Definition Information        |                  | <b>•</b> 4 |
|----------------------------------------------------------------------------------------------------|-------------------------------------|------------------|------------|
| 🖃 🧶 Alarm Definitions                                                                                                    | Alarm definition                    |                  |            |
| Atem Definition       • 0         Atem Definition       Atem definition         Base Definition       Atem definition         Image:       Image:         Image:       Image:         Image: <t< th=""><th></th><th></th></t<> |                                     |                  |            |
|                                                                                                    | Name:                               | FaceMe           |            |
|                                                                                                    | Instructions:                       |                  | <u>^</u>   |
|                                                                                                    |                                     |                  |            |
|                                                                                                    |                                     |                  | ~          |
|                                                                                                    | Trigger                             |                  |            |
|                                                                                                    | Triggering event:                   | Analytics Events | ~          |
|                                                                                                    |                                     | FaceMe           | ~          |
|                                                                                                    | Sources:                            |                  | Select     |
|                                                                                                    | Activation period                   |                  | Select.    |
|                                                                                                    | Time profile:                       | Aways            | ~          |
|                                                                                                    | Event based:                        | Qat:             | Select     |
|                                                                                                    |                                     | 0                | Colorit    |
|                                                                                                    |                                     | stop.            | 500U       |
|                                                                                                    | Мар                                 |                  |            |
|                                                                                                    | Alarm manager view:                 |                  |            |
|                                                                                                    | Related map:                        |                  | ~          |
|                                                                                                    | Operator action required            |                  |            |
|                                                                                                    | Time limit:                         | 1 minute         | ~          |
|                                                                                                    | Events triggered:                   |                  | Select     |
|                                                                                                    | Other                               |                  |            |
|                                                                                                    | Related cameras:                    |                  | Select     |
|                                                                                                    | Initial alarm owner:                |                  | ~          |
|                                                                                                    | Initial alarm priority:             | 1: High          | ~          |
|                                                                                                    | Alarm category:                     |                  | ~          |
|                                                                                                    | Evente triogered by alarm:          |                  | Select     |
|                                                                                                    | Auto-close alam:                    |                  | outor      |
|                                                                                                    | Alarm assignable to Administrators: | M                |            |
|                                                                                                    |                                     |                  |            |
|                                                                                                    | 1                                   |                  |            |

4.9 Configure Alarm Definition – 3.

| Click | [Select] to choose the ca | amera source you | a want to monitor, | and then click |
|-------|---------------------------|------------------|--------------------|----------------|
| [OK]  | to continue.              |                  |                    |                |

| Alarm Definitions 🚽 🕂 | Alarm Definition Information                       |                                                 | - ņ |
|-----------------------|----------------------------------------------------|-------------------------------------------------|-----|
| 😑 🧶 Alarm Definitions | Alam definition                                    |                                                 |     |
|                       | Enable:                                            |                                                 |     |
|                       | Name:                                              | FaceMe                                          | 1   |
|                       | Instanctions:                                      |                                                 | 5   |
|                       | intelligentia.                                     |                                                 |     |
|                       |                                                    | V                                               |     |
|                       | Trigger                                            |                                                 |     |
|                       | Triggering event:                                  | Analytics Events V                              | r   |
|                       |                                                    | FaceMe                                          |     |
|                       | Sources:                                           | Select                                          | 1   |
|                       | Activation period                                  |                                                 |     |
|                       | Time profile:                                      | Muran                                           |     |
| ſ                     | () This point.                                     | comm                                            | 1   |
|                       | Select Sources                                     | X Select                                        |     |
|                       | Type filter: All                                   | V Select                                        |     |
|                       |                                                    |                                                 |     |
|                       | Groups Servers                                     | Selected:                                       |     |
|                       | B- DESKTOP-7A29H7I                                 | ONVIF CMIP9883NW-SZ (192.168.16.102) - Camera 1 | 7   |
|                       | Default camera group ONVIE CMIP9883NW-SZ (192 168) | 16 42) - Cr                                     |     |
|                       | ONVIF CMIP9883NW-SZ (192.168.                      | 16.102) - C                                     |     |
|                       | Default microphone group                           | Add                                             |     |
|                       | Default speaker group                              | Remove                                          |     |
|                       |                                                    |                                                 |     |
|                       |                                                    | Select                                          |     |
|                       | <                                                  | >                                               | ł., |
|                       |                                                    | v v                                             | •   |
|                       |                                                    | OK Cancel                                       |     |
|                       | Events triggered by alarm:                         | Select                                          |     |
|                       | Auto-close alarm:                                  |                                                 |     |
|                       | Alarm assignable to Administrators:                |                                                 |     |

4.10 Configure Alarm Definition – 4.

Make sure the configuration is complete, and then press the [F5] key on your keyboard to save the settings.

| Alarm Definitions 🗸 🗸 | Alarm Definition Information        |                  | •        |
|-----------------------|-------------------------------------|------------------|----------|
| 🕀 🧏 Alarm Definitions | Alarm definition                    |                  |          |
| - 🧏 FaceMe            | Enable:                             |                  |          |
|                       | Name:                               | FaceMe           |          |
|                       | Instructions:                       |                  | <u>^</u> |
|                       |                                     |                  |          |
|                       |                                     |                  | *        |
|                       | Ingger                              |                  |          |
|                       | Triggering event:                   | Analytics Events | ~        |
|                       |                                     | FaceMe           | ~        |
|                       | Sources:                            | 2 items selected | Select   |
|                       | Activation period                   |                  |          |
|                       | Time profile:                       | Aways            | ~        |
|                       | O Event based:                      | Start:           | Select   |
|                       |                                     | Stop:            | Select   |
|                       | Man                                 |                  |          |
|                       | Alam manager view:                  |                  |          |
|                       | Nummenager view.                    |                  |          |
|                       | Related map:                        |                  | ~        |
|                       | Operator action required            |                  |          |
|                       | Time limit:                         | 1 minute         | ~        |
|                       | Events triggered:                   |                  | Select   |
|                       | Other                               |                  |          |
|                       | Related cameras:                    |                  | Select   |
|                       | Initial alarm owner:                |                  | ~        |
|                       | Initial alarm priority:             | 1: High          | ~        |
|                       | Alarm category:                     |                  | ~        |
|                       | Events triggered by alarm:          |                  | Select   |
|                       | Auto-close alarm:                   |                  |          |
|                       | Alarm assignable to Administrators: |                  |          |
|                       |                                     |                  |          |

# 4.11 Configure Alarm List Configuration

Select **[Alarm Data Settings]** and then switch to the **[Alarm List Configuration]** tab.

Select "Tag" and "Type" in **Available columns,** and then click [>] to move them to **Selected columns**.

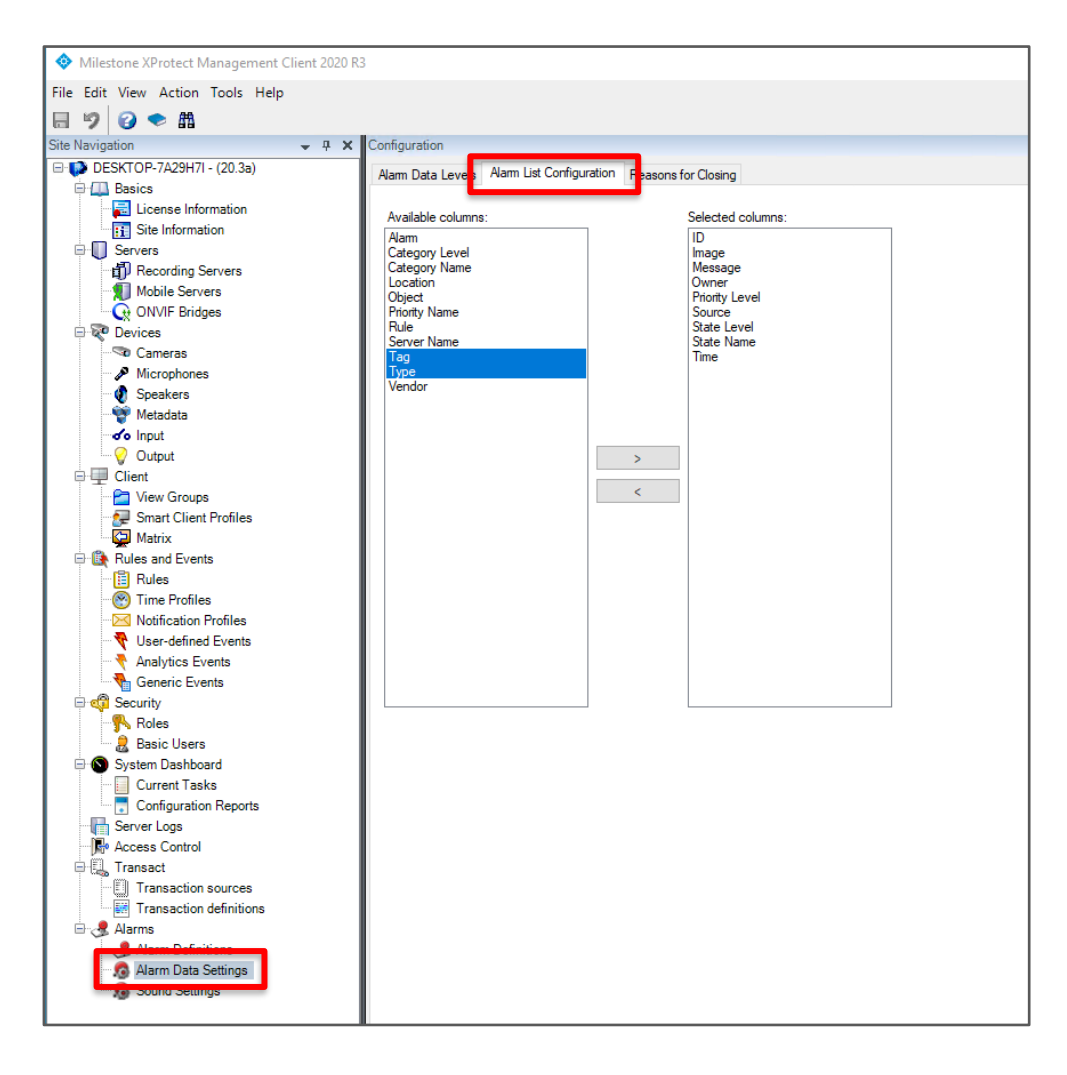

### 4.12 Confirm Alarm List Configuration.

Confirm that "Tag" and "Type" were moved to the **Selected columns**, and then press the [F5] key on your keyboard to save the settings.

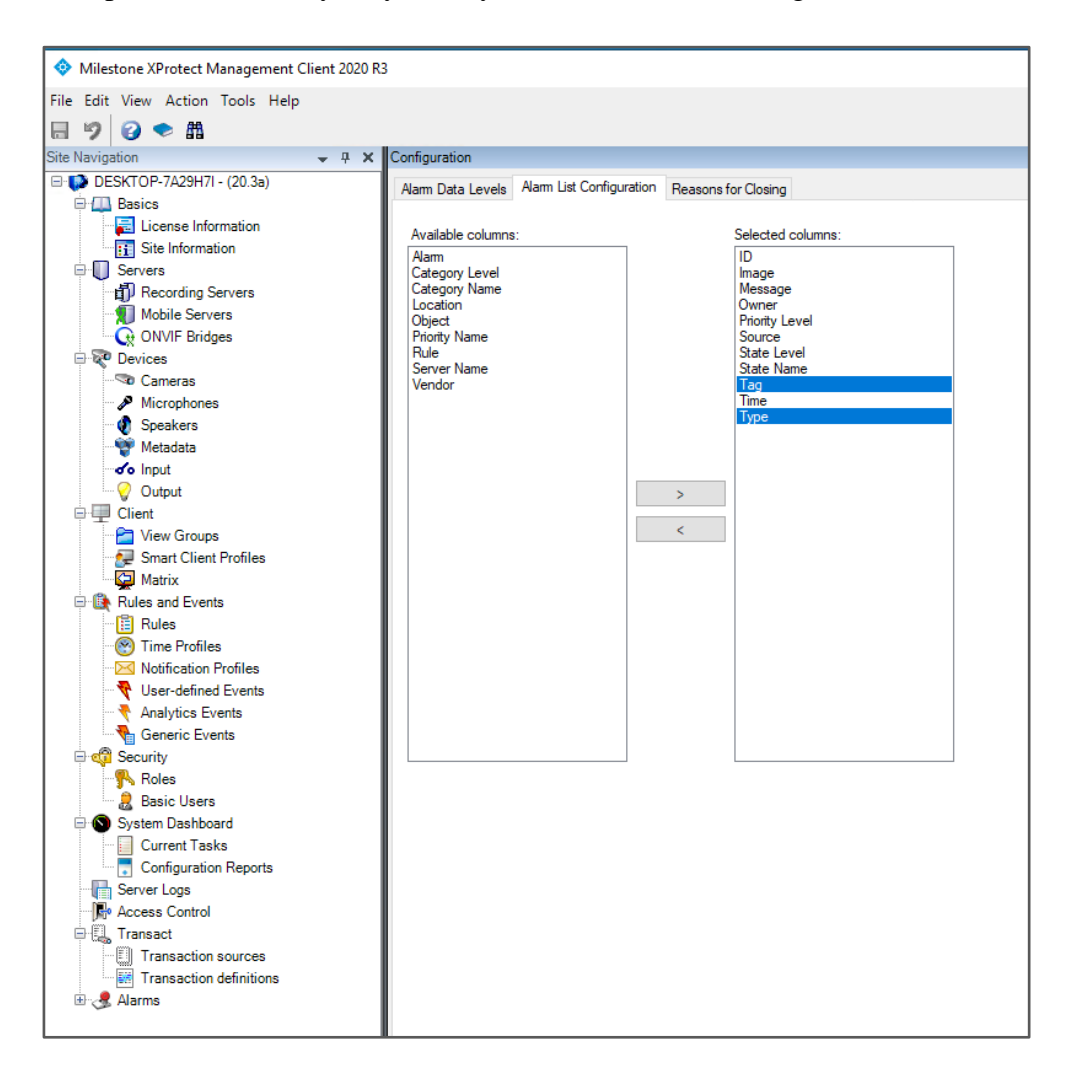

# 5 Configure Milestone ONVIF Bridge for XProtect

5.1 Start XProtect Management Client from the desktop shortcut.

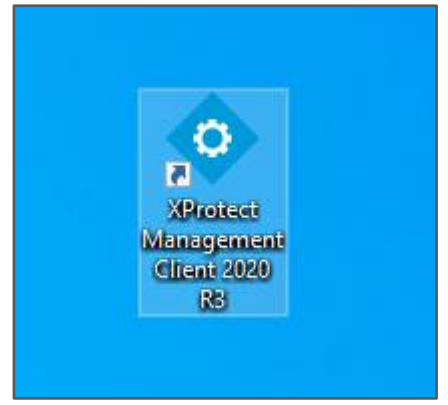

5.2 Input the administrator user account and password, and then click [Connect] to sign in.

(The administrator user account was created in section 2.4)

|                                                                                                    | Milestone<br>XProtect® Management Client 2020 R3 |  |
|----------------------------------------------------------------------------------------------------|--------------------------------------------------|--|
|                                                                                                    | Computer:                                        |  |
|                                                                                                    | Authentication                                   |  |
| •                                                                                                    | Basic authentication                             |  |
| SHELL                                                                                                    | User name:                                       |  |
| ALL DE LE DE LE DE | faceme 🔹                                         |  |
| - Contraction                                                                                                    | Password:                                        |  |
| The second                                                                                                    | ••••••                                           |  |
|                                                                                                    | Remember password                                |  |
|                                                                                                    | Connect Close                                    |  |
| N. Y                                                                                                    |                                                  |  |

5.3 Create ONVIF Bridges – 1.

Switch to the **[ONVIF Bridges]** tab, right click on **[ONVIF Bridges]**, and then select **[Add New]**.

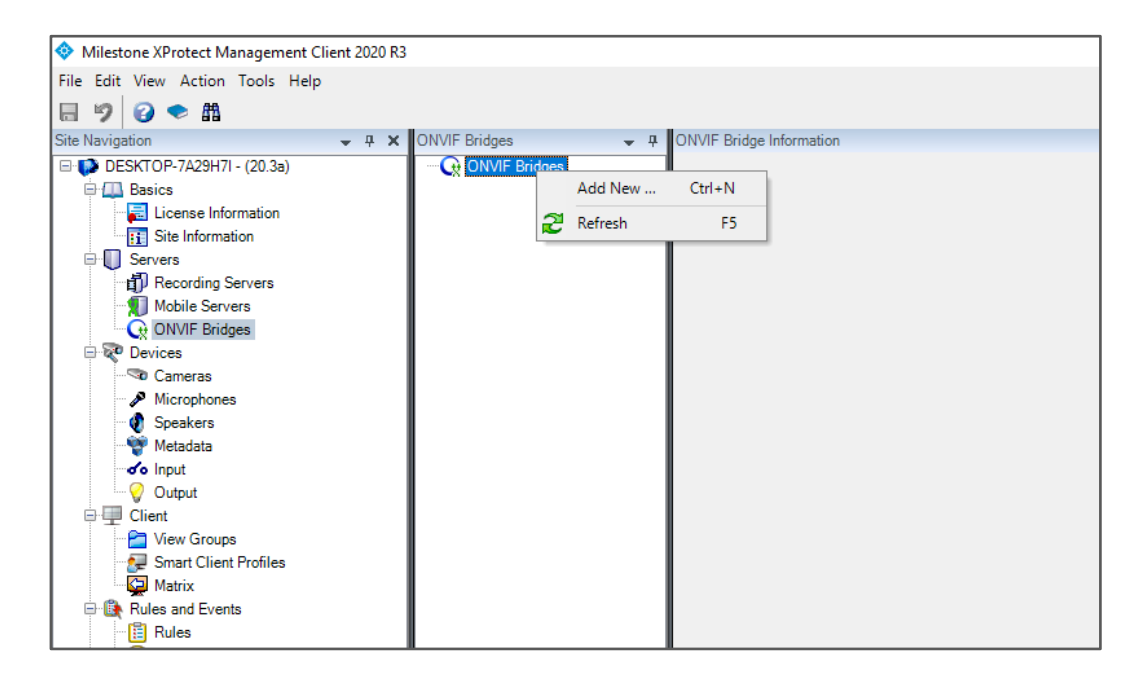

5.4 Create ONVIF Bridges – 2.

Input a name for your ONVIF bridge.

| Add ONVIF Brid | lge             | × |
|----------------|-----------------|---|
| Name:          | desktop-7a29h7i | ] |
|                | OK Cancel       |   |

5.5 Configure ONVIF Bridge RTSP port.

Configure the RTSP port of ONVIF Bridge and then press the [F5] key on your keyboard to save the settings.

| ONVIF Bridges 🚽 👎 | ONVIF Bridge Information               |
|-------------------|----------------------------------------|
| ONVIF Bridges     | ONVIF Bridge settings (desktop-7a29h7) |
|                   |                                        |
|                   | 580                                    |
|                   | RTSP port:                             |
|                   | 554                                    |
|                   | ONVIF user credentials:                |
|                   |                                        |
|                   |                                        |
|                   |                                        |
|                   |                                        |
|                   |                                        |
|                   |                                        |
|                   |                                        |
|                   | User name:                             |
|                   |                                        |
|                   | Password:                              |
|                   |                                        |
|                   |                                        |
|                   | Add user Remove user                   |
|                   |                                        |
|                   |                                        |

\* Make sure the inbound firewall is available on ONVIF Bridge RTSP port.

# 6 Install FaceMe SECURITY Central and Connect to Milestone VMS

## 6.1 Install Central

1. Start the FaceMe SECURITY Central installer.

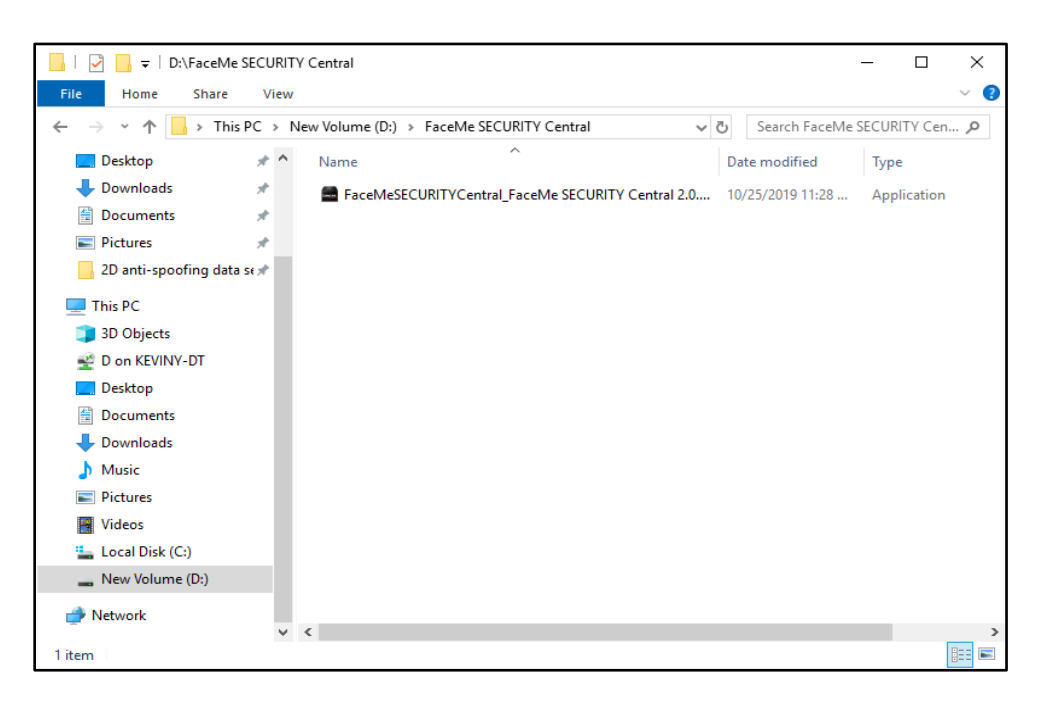

2. Accept user account control.

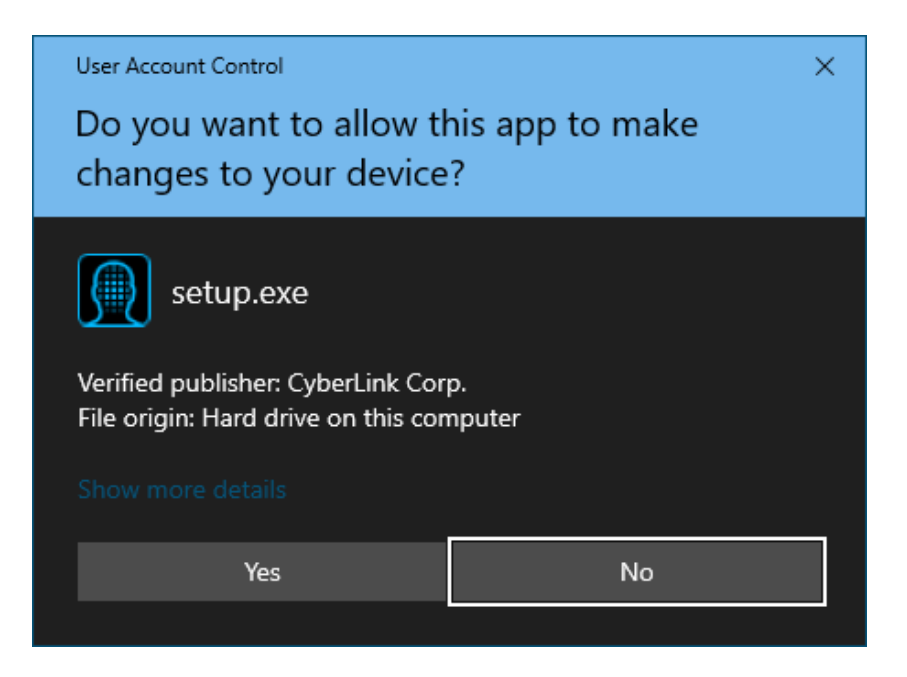

Confidential

3. Wait for the installation to complete.

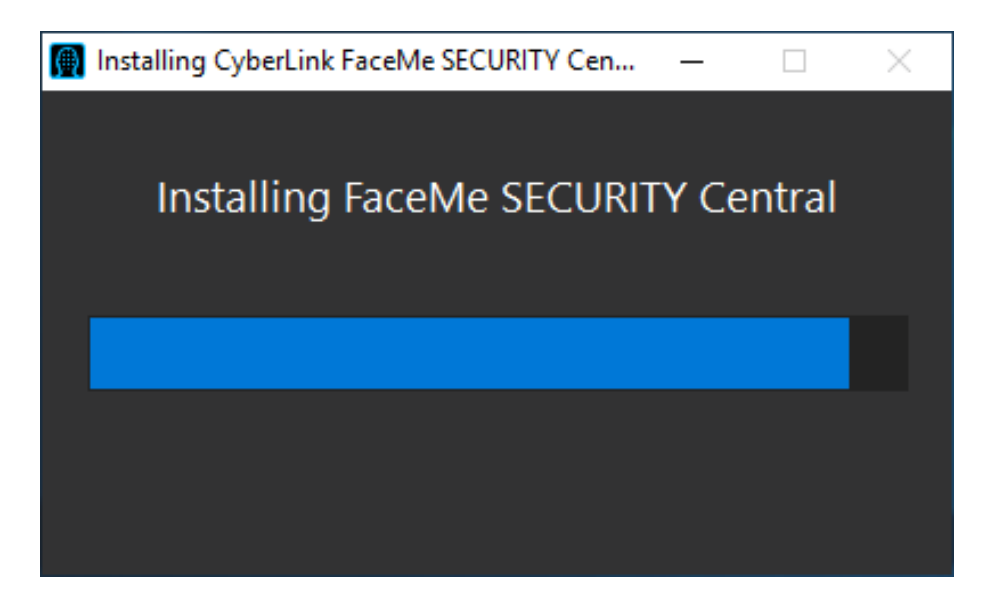

4. Once the installation is complete, FaceMe SECURITY Console will start. You can continue your configurations using the FaceMe SECURITY Console (<u>http://localhost:8080</u>).

| G FaceMe® SECURITY × +                          |                                                                                                    | - σ ×     |
|-------------------------------------------------|----------------------------------------------------------------------------------------------------|-----------|
| ← → C △ O localhost:8080/setup                  |                                                                                                    | 🖈 🗢 🖉 🔅 🗯 |
|                                                 |                                                                                                    |           |
| Install FaceMe                                  | ® SECURITY Central                                                                                             |           |
| Click [Install] to cont<br>You may click [Setup | nue.<br>Guide] to view step by step installation guide to set up the full FaceMe <sup>®</sup> SECURITY system. |           |
| View Setus Guide                                | install                                                                                                    |           |
|                                                 |                                                                                                    |           |
|                                                 |                                                                                                    |           |
|                                                 |                                                                                                    |           |
|                                                 |                                                                                                    |           |
|                                                 |                                                                                                    |           |

# 6.2 Set Up Central

1. Click [Install] to start setting up FaceMe Central.

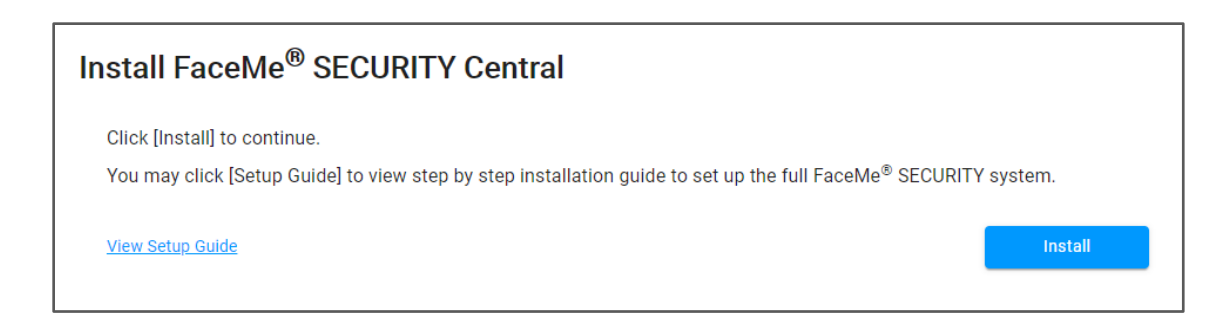

2. Enter the database connection info (IP, port#, login account & password) and then click [Continue].

| Enter database connection info for FaceMe <sup>®</sup> SECURITY. |                 |
|------------------------------------------------------------------|-----------------|
| Database IP / Hostname *                                         | Database Port * |
| Database Account *                                               |                 |
| Database Password *                                              |                 |
|                                                                  | Back Continu    |

3. Enter the license key provided by CyberLink or the solution provider, and then click [Continue].

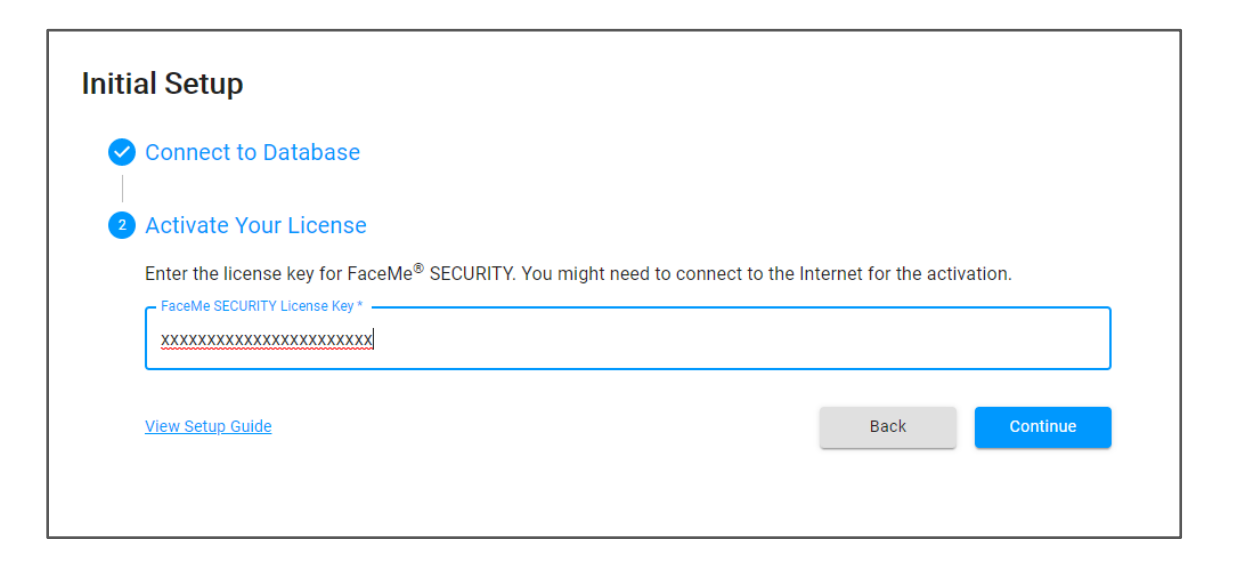

4. Create an admin account.

This account will be used to log in to the console.

| inter an account a | d password to create an adm | in account so you ca | n log in to the console to | o modify settings in the |
|--------------------|-----------------------------|----------------------|----------------------------|--------------------------|
| Account *          |                             |                      |                            |                          |
| Cyberlink          |                             |                      |                            |                          |
| Password *         |                             |                      |                            |                          |
|                    |                             |                      |                            |                          |
| Reenter Password * |                             |                      |                            |                          |
| •••••              |                             |                      |                            |                          |
| E-mail*            |                             |                      |                            |                          |
| Test@Cyberlink.c   | om                          |                      |                            |                          |
|                    |                             |                      |                            |                          |

5. Enable or disable the sending of alerts via U Messenger.

You can change this later in Console settings.

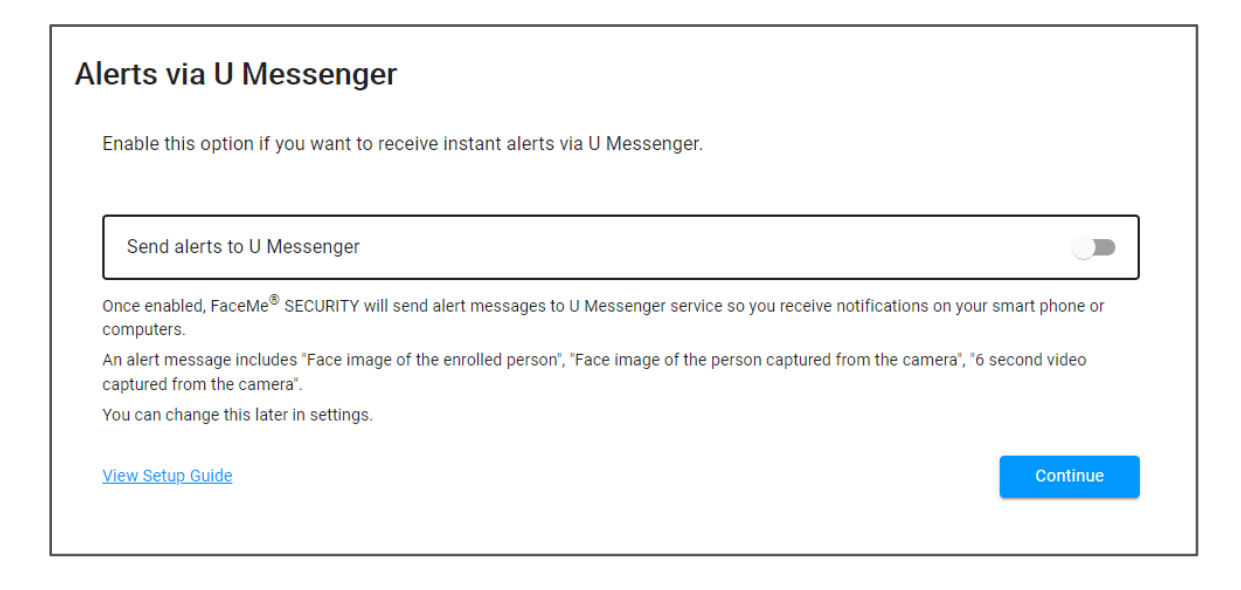

6. Sign in to the SECURITY console to continue the configuration of the settings for VMS.

Use the Admin account and password you created when setting up Central to log in to the Console.

| FaceMe Account* Password* |                                       | Sign in to FaceMe <sup>®</sup><br>SECURITY |
|---------------------------|---------------------------------------|--------------------------------------------|
|                           | I I I I I I I I I I I I I I I I I I I | FaceMe Account * Password *                |
| Sign In                   |                                       | Sign In                                    |

7. Enter Milestone connection info

Fill in the below information and then click **[Continue]** to connect FaceMe SECURITY to Milestone XProtect VMS.

- HTTP address of Milestone VMS Server Input the Milestone VMS Server IP with "https" protocol.
- Admin account and password of Milestone VMS Server Input the account and password you registered in section 2.4.
- **RTSP port number of Milestone ONVIF Bridge** Input the port you entered in section **5.5**.
- **Port number of Milestone Event Server** Input the port you entered in section **4.4**.

| Connect FaceMe SECURITY to Mileston<br>Enter connection info and admin account password to connect Face | e VMS<br>Me SECURITY to Milestone VMS Server.                                                                                    |   |  |  |  |  |  |  |
|----------------------------------------------------------------------------------------------------|----------------------------------------------------------------------------------------------------|---|--|--|--|--|--|--|
|                                                                                                    |                                                                                                    |   |  |  |  |  |  |  |
|                                                                                                    | Connection Info of Milestone VMS Server<br>The VMS server address and the account you use to access your Milestone VMS<br>Server |   |  |  |  |  |  |  |
|                                                                                                    | HTTP Address of Milestone VMS Server *                                                                                           |   |  |  |  |  |  |  |
|                                                                                                    | Admin Account of Milestone VMS Server *                                                                                          |   |  |  |  |  |  |  |
|                                                                                                    | Password *                                                                                                    |   |  |  |  |  |  |  |
|                                                                                                    | Connection Info of Milestone ONVIF Bridge                                                                                        |   |  |  |  |  |  |  |
|                                                                                                    | RTSP Port number of Milestone ONVIF Bridge *                                                                                     |   |  |  |  |  |  |  |
|                                                                                                    | Connection Info of Milestone Event Server                                                                                        |   |  |  |  |  |  |  |
|                                                                                                    | Port number of Milestone Event Server *                                                                                          |   |  |  |  |  |  |  |
|                                                                                                    | View Setup Guide<br>Can't Connect?                                                                                               |   |  |  |  |  |  |  |
|                                                                                                    |                                                                                                    | - |  |  |  |  |  |  |
|                                                                                                    |                                                                                                    |   |  |  |  |  |  |  |

8. Successfully connected to Milestone VMS.

Click the [Config IP-Cam] button to view the list of IP-Cams from Milestone VMS.

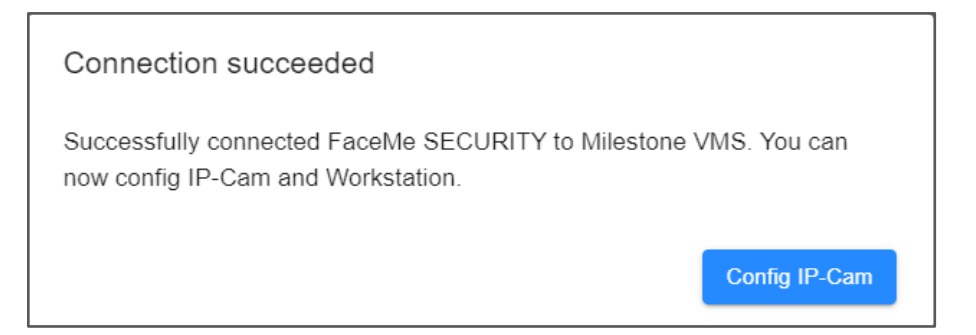

9. After you connect to the VMS Server, you can view the camera list synced from the Milestone XProtect Server.

| VMS Server FaceMe Workstations Cameras                                                                                                    |                                                                                                 |                                              |                                  |   |  |  |  |  |
|----------------------------------------------------------------------------------------------------|-------------------------------------------------------------------------------------------------|----------------------------------------------|----------------------------------|---|--|--|--|--|
| /hen you have completed all IP-Cams on VMS, click the button below to get the list of IP-Cams from VMS and then assign a workstation to each connected IP-Cam.                                             |                                                                                                 |                                              |                                  |   |  |  |  |  |
| Retrieve IP-Cam List From VMS                                                                                                    |                                                                                                 |                                              |                                  |   |  |  |  |  |
| To add more workstations, install the [FaceMe SECURITY Workstation] program on a platform that meets the system requirements. Then fill in the [FaceMe SECURITY Central HTTP Address] when you install the |                                                                                                 |                                              |                                  |   |  |  |  |  |
| [FaceMe SECURITY Workstation] program so it can connect to this Central.<br>http://192.168.16.86:8080                                                                                                    |                                                                                                 |                                              |                                  |   |  |  |  |  |
| Camera RTSP URL FaceMe Workstations Status                                                                                                    |                                                                                                 |                                              |                                  |   |  |  |  |  |
| Camera                                                                                                    | RTSP URL                                                                                        | FaceMe Workstations                          | Status                           |   |  |  |  |  |
| Camera                                                                                                    | RTSP URL                                                                                        | FaceMe Workstations                          | Status                           | 0 |  |  |  |  |
| Camera<br>ONVIF CMIP9883NW-SZ<br>(192.168.16.42) - Camera 1                                                                                                    | RTSP URL<br>rtsp://faceme:*****@192.168.16.51:554/live/199c53fc-0195-<br>43ad-8b12-184982f8c1b3 | FaceMe Workstations No workstation available | Status<br>Workstation<br>Offline |   |  |  |  |  |
| Camera<br>ONVIF CMIP9883NW-SZ                                                                                                    | RTSP URL<br>rtsp://faceme.*****@192.168.16.51:554/live/199c53fc-0195-                           | FaceMe Workstations                          | Status<br>Workstation            | ( |  |  |  |  |

# 7 Install FaceMe SECURITY Workstation and Connect to Central

To learn how to install the FaceMe SECURITY Workstation, you can refer to the "<u>FaceMe SECURITY</u> <u>Workstation Readme</u>" document.

# 8 Monitoring Records on Milestone XProtect Smart Client

Use the Milestone XProtect Smart Client to monitor the visitor records.

8.1 Start XProtect Smart Client from the desktop shortcut.

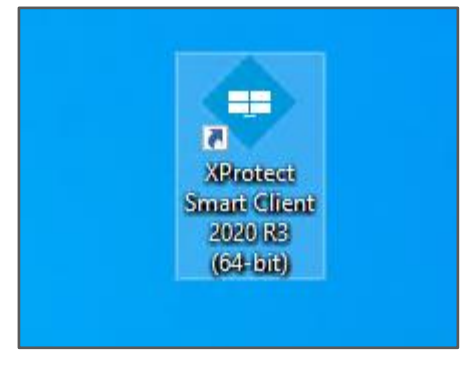

8.2 Input the administrator user account and password to sign in. (The administrator user account was created in section 2.4)

|                  | Milestone<br>XProtect® Smart Client 2020 R<br>Computer | <b>x</b><br>3 |
|------------------|--------------------------------------------------------|---------------|
| se rest alumilie | localhost 🔹                                            |               |
| SAL ST           | Authentication                                         |               |
|                  | Basic authentication                                   |               |
| XXX              | User name                                              |               |
| X                | facme 🔻                                                |               |
|                  | Password                                               |               |
|                  |                                                        |               |
| A DIA X/X/       | Remember password                                      |               |
| XXXX             | Auto-login                                             |               |
| TATA!            |                                                        |               |
|                  | Connect Close                                          |               |
| XUX1             |                                                        | 20.3.93.1     |

#### Confidential

## 8.3 Switch to [Alarm Manager] tab.

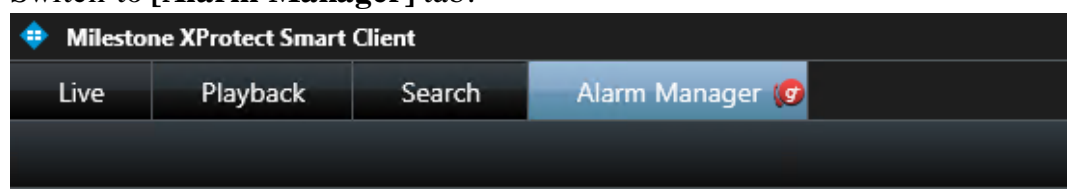

8.4 Open Alarm Manager setup page.

Click the [Quick Filters] title and then click the [Setup] button on the top right.

| 💠 Milestone XProtect Smart Cli | ient                                                 |                                       |                                                                   |                 |                                                                 | 2021/1/6 下午 05:56:16 📒 | u x        |
|--------------------------------|------------------------------------------------------|---------------------------------------|-------------------------------------------------------------------|-----------------|-----------------------------------------------------------------|------------------------|------------|
| Live Playback                  | Search Alarm Manager 👩                               |                                       |                                                                   |                 |                                                                 |                        | a 🕈 🗸      |
|                                |                                                      |                                       |                                                                   |                 |                                                                 | L fotos                |            |
|                                |                                                      |                                       |                                                                   |                 |                                                                 | setup                  | ~ 10       |
| ① 下午 0555:18 Thank you for us  | ing this trial license to demonstrate or evaluate th | e XProtect video management software. | The trial ficense expires on 2021/2/4. To fully license the produ | luct, please co | nlact your reseller or find one on https://www.milestonesys.com | Toggle                 | setup mode |
|                                |                                                      |                                       |                                                                   |                 |                                                                 |                        |            |
|                                |                                                      |                                       |                                                                   |                 |                                                                 |                        |            |
|                                |                                                      |                                       |                                                                   |                 |                                                                 |                        |            |
|                                |                                                      |                                       |                                                                   |                 |                                                                 |                        |            |
|                                |                                                      |                                       |                                                                   |                 |                                                                 |                        |            |
|                                |                                                      |                                       |                                                                   |                 |                                                                 |                        |            |
|                                |                                                      |                                       |                                                                   |                 |                                                                 |                        |            |
|                                |                                                      |                                       |                                                                   |                 |                                                                 |                        |            |
|                                |                                                      |                                       |                                                                   |                 |                                                                 |                        |            |
|                                |                                                      |                                       |                                                                   |                 |                                                                 |                        |            |
|                                |                                                      |                                       |                                                                   |                 |                                                                 |                        |            |
|                                |                                                      |                                       |                                                                   |                 |                                                                 |                        |            |
|                                |                                                      |                                       |                                                                   |                 |                                                                 |                        |            |
|                                |                                                      |                                       |                                                                   |                 |                                                                 |                        |            |
|                                |                                                      |                                       |                                                                   |                 |                                                                 |                        |            |
|                                |                                                      |                                       |                                                                   |                 |                                                                 |                        |            |
|                                |                                                      |                                       |                                                                   |                 |                                                                 |                        |            |
|                                |                                                      |                                       |                                                                   |                 |                                                                 |                        |            |
|                                |                                                      |                                       |                                                                   |                 |                                                                 |                        |            |
|                                |                                                      |                                       |                                                                   |                 |                                                                 |                        |            |
| Quick Filters                  | Eventa No Albar Y                                    |                                       |                                                                   |                 |                                                                 |                        | 1-100 >    |
| Y Al Eventa                    | Time Time                                            | Message                               | Source                                                            |                 | Tag                                                             |                        |            |
|                                | 〒午 05:56:00 2021/1/6                                 | FaceMe                                | ONVIF CMIP9883NW-SZ (192.168.16.42) - Camera                      | 10208           | Mask:No Mask                                                    |                        | 1          |
|                                | 正 下午 05:55:29 2021/1/6                               | FaceMe                                | ONVIF CMIPSBIONW-SZ (192-168-16-102) - Camer                      | 10207           | Maak:Maak OK                                                    |                        |            |
|                                | □ 下午 05 55 36 2021/L6                                | FaceMe                                | ONVIE CMIP9813NW-SZ (192.168.16.42) - Camara                      | 10206           | Mask Mask OK                                                    |                        |            |
|                                | 17年 06:55:35 2021/1/6                                | FaceMe                                | ONVIF CMIP9883NW-SZ (192.168.16.42) - Camera                      | 10206           | Mask.Mask OK                                                    |                        |            |
|                                | 〒〒午 05:55:30 2021/1/6                                | FaceMe                                | ONVIF CMIP9883NW-SZ (192.168.16.102) - Camer                      | 10204           | Mask-Mask OK                                                    |                        |            |
|                                | F+05551120210.6                                      | FaceMe                                | ONVIE CMIPS853NW-SZ (192.168.16.102) - Camer                      | 10203           | Maak No Nask                                                    |                        |            |
|                                | □ F = 06 54 56 2021/1.6                              | FaceMe                                | ONVIE CMIP98/GNW-S2 (192.168.16.102) - Camer                      | 10202           | Mask Mark OK                                                    |                        |            |
|                                |                                                      | Facente                               | CAULT CHIP3053HW-52 (192 168 16 102) - Carter                     | 10201           | Medicinate Un                                                   |                        |            |
| Storm                          | Tel Ett 055442 202106                                | Excelle                               | ONVIE CMIP3833NW-32 (192.168.16.102) - Camel                      | 10199           | Prose ne mase                                                   |                        |            |
| DESKTOD 7429471                | E TT 0654 31 20210/5                                 | FaceMe                                | ONVIE CMIP98130W-SZ (192 168 16 42) - Camara                      | 10198           | Mask Ne Mask                                                    |                        |            |
|                                | 国 下午 05.54.04 2021/US                                | FaceMe                                | ONVIF CMIP98/3NW-SZ (192.168.16.42) - Cemere                      | 10197           | Mask.No Mask                                                    |                        |            |
|                                | 〒+ 05.53:16 2021/U6                                  | FaceMe                                | ONVIF CMIPS8E3NW-SZ (192.168.16.42) - Carnera                     | 10196           | Mask:No Mask                                                    |                        |            |
|                                | 国 下午 05:51:59 2021/1/6                               | FaceMe                                | ONVIF CMIP9883NW-SZ (192.168.16.102) - Camer                      | 10195           | Mask Ne Mask                                                    |                        |            |

8.5 Switch the data source to "Alarm".

Switch the Data Source from **Event** to **Alarm**.

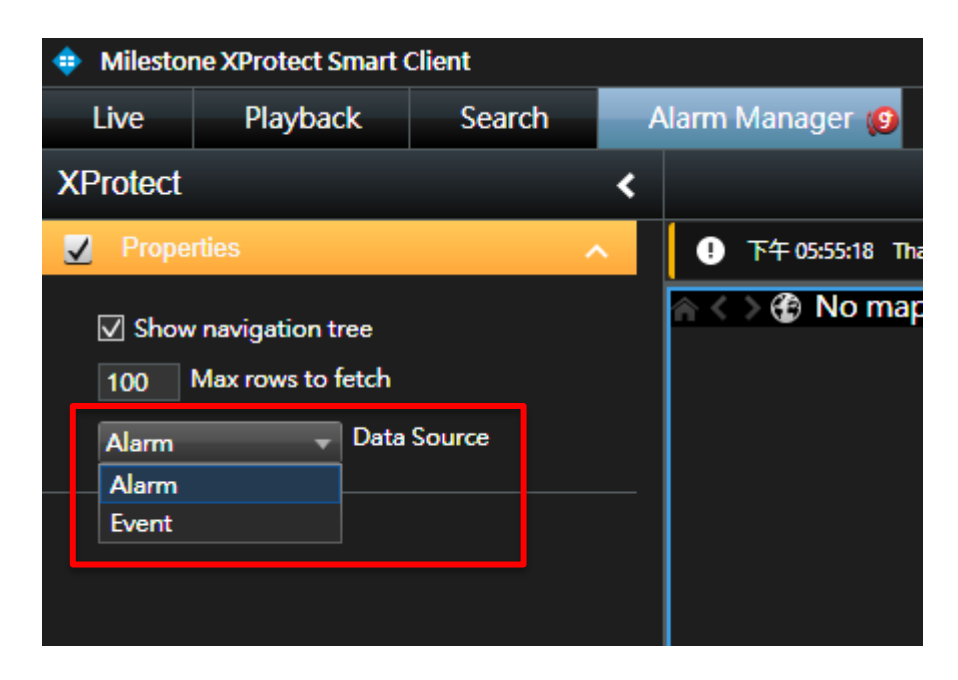

#### Confidential

# 8.6 Enable "Tag" and "Type" parameter on the alarm list.

Right click on the header for the alarm list, and then enable the "Tag" and "Type" parameters in the list.

| Milestone XProtect Smart Client |                                 |                                         |                                   |                |                  |                                                 |                                                                          | 2021/1/6下午 06:01:57 👝 🗗 🗙      |
|---------------------------------|---------------------------------|-----------------------------------------|-----------------------------------|----------------|------------------|-------------------------------------------------|--------------------------------------------------------------------------|--------------------------------|
| Live Playback Search            | Alarm Manager 🧕                 |                                         |                                   |                |                  |                                                 |                                                                          | + 0 f                          |
| XProtect <                      |                                 |                                         |                                   |                |                  |                                                 |                                                                          | Serve Law 1                    |
| Z Properties                    | • 下午 0555:18 Thank you for usin | ng this trial license to demonstra      | te or evaluate the XProtect video | management sof | tware. The trial | license expires on 2021/2/4. To fully license t | the product, please contact your reseller or find one on https://www.ini | letoneys.com. X                |
| Bet                             | 🕅 < 🔿 🔁 No map has been         | selected                                |                                   |                |                  | L ONV                                           | IF CMIP9883NW-SZ (192.168.16.102) - Cam •                                |                                |
| 21 show havigation tree         |                                 |                                         |                                   |                |                  |                                                 |                                                                          |                                |
| 100 Max rows to fetch           |                                 |                                         |                                   |                |                  |                                                 |                                                                          |                                |
| Alarm 🚽 Data Source             |                                 |                                         |                                   |                |                  |                                                 |                                                                          |                                |
|                                 |                                 |                                         |                                   |                |                  |                                                 |                                                                          |                                |
|                                 |                                 |                                         |                                   |                |                  | Ĭ.                                              |                                                                          |                                |
|                                 |                                 |                                         |                                   |                |                  | 108.<br>- 1 1                                   | Т+510 Т+815 <b>≪ 2</b> 001/1/6                                           | F4 0601:13281 II = 7+100 7+    |
|                                 | Quick Filters                   | Alarms No filter V                      |                                   |                |                  |                                                 |                                                                          | Reports 1-100 s                |
|                                 | <b>T</b> New (138)              | Time Time                               | Priority Level State Level        | State Name     | Message          | Source Owner                                    |                                                                          |                                |
|                                 | T In progress (0)               | 〒午 06 01:11 2021/1                      | 1 1                               | New            | FaceMe           | ONVIF CMIP9888NW-5Z (                           | 136                                                                      | × •                            |
|                                 | T On hold (0)                   | E F# 060108202171                       |                                   | New            | FaceMo           | CNVIE CMIPSEEDINV-S2 (                          | 117                                                                      | ✓ mugo                         |
|                                 | T Closed (0)                    | A FE 050100 2021/1                      |                                   | TSQ M          | HEODMO           | UNVIE OMIESBANNY-SZ (                           | 135                                                                      | ✓ Message                      |
|                                 |                                 | E 1 1 1 1 1 1 1 1 1 1 1 1 1 1 1 1 1 1 1 |                                   | New            | FaceMe           | ONVIE CMIPS883NIV-52 (                          | 135                                                                      | √ Owner                        |
|                                 |                                 | 国 下午 06:59:42 2021/1                    |                                   | New            | LaceMe           | ONVIF CMIP9883NW-SZ (                           | 134                                                                      | ✓ Priority Level               |
|                                 |                                 | E F4 055909 2021/1                      |                                   | New            | FaceMe           | CINVIE CIMIPSEBUNIV-SZ (                        | 113                                                                      | √ Source                       |
|                                 |                                 | La NT 065908 2021/1                     |                                   | New            | HaceMe           | ONVIE CMIP9880NW-SZ (                           | 132                                                                      | <ul> <li>State Load</li> </ul> |
|                                 |                                 | E 16:59:06 2021/1                       |                                   | New            | FaceMe           | ONVIE CMIP9883NW-SZ (*                          | 131                                                                      | A Charle Marrier               |
|                                 |                                 | 国 下午 06:57:59 2021/1                    |                                   | New            | FaceMe           | ONVIE CMIP9883NW-SZ (                           | 130                                                                      | V suite Name                   |
|                                 | Servers                         | 国 下午 05:57:45 2021/1                    |                                   | New            | FaceMe           | ONVIF CMIP9883NW-5Z (                           | 129                                                                      | Tag                            |
|                                 | DESKTOP-7A29H7I                 | E 下午 05:57:38 2021/1                    |                                   | New            | FaceMe           | ONVIF CMIP3883NW-SZ (                           | 128                                                                      | ✓ Time                         |
|                                 |                                 | 国 下午 06:57:38 2021/1                    |                                   | New            | FaceMo           | ONVIE CMIP9883NW-SZ (*                          |                                                                          | Type                           |
|                                 |                                 | 国 下午 06:57:25 2021/1                    |                                   | New            | FaceMe           | ONVIE CMIP9883NW-SZ (*                          |                                                                          |                                |
|                                 |                                 | 国 下午 05:57:24 2021/1                    |                                   | New            | FaceMe           | ONVIE CMIP9883NW-SZ (                           |                                                                          |                                |
|                                 |                                 | 田 下午 05:57:11 2021/1                    |                                   | New            | FaceMe           | ONVIF CMIP9883NW-SZ (                           |                                                                          |                                |
|                                 |                                 | E T+ 05-57-03 2021/1                    |                                   | New            | FaceMo           | ONVIE CMIP9883NW-SZ (                           | 123                                                                      |                                |
|                                 |                                 | FT 1657 01 2021/1                       |                                   | Naw            | FaceMo           | ONVIE CMIP9883NW-SZ (*                          | 172                                                                      |                                |
|                                 |                                 | 日 下午 06 56 55 2021/1                    |                                   | Nerae          | FaceMe           | ONVIE CMIP9883NW-SZ (                           | 121                                                                      |                                |
|                                 |                                 | FE 16 56 51 30210                       |                                   | New            | FaceMo           | ONVECMP98094-577                                | 120                                                                      |                                |
|                                 |                                 |                                         |                                   |                |                  |                                                 |                                                                          |                                |
|                                 | let.                            |                                         |                                   |                |                  |                                                 |                                                                          |                                |

# 8.7 Complete the setting up of the XProtect Smart Client.

Check that the "Tag" and "Type" parameters are displayed in the alarm list. **Type** will display visitor type.

Tag will contain detailed information about the visitor.

| Milestone XProtect Smart 6  | lient                                         |                            |                   |                      |                                         |                      |                                       |                                  | 2021/1/6 F4 06:13:02 🛶 🗗 🗙 |
|-----------------------------|-----------------------------------------------|----------------------------|-------------------|----------------------|-----------------------------------------|----------------------|---------------------------------------|----------------------------------|----------------------------|
| Live Playback               | Search Alarm Mana                             | or (9                      |                   |                      |                                         |                      |                                       |                                  | + 0 Y ~                    |
|                             |                                               |                            |                   |                      |                                         |                      |                                       |                                  |                            |
|                             |                                               |                            |                   |                      |                                         |                      |                                       |                                  | Setup 🔺 🖾                  |
| ① 下午 05:55:18 Thank you for | using this trial license to demonstrate or ev | visiate the XProtect video | management softwa | are. The trial licer | the expires on 2021/2/4. To fully licen | se the product, pies | se contact your reseller or find one- | an https://www.milestonesys.com. | ×                          |
|                             | en selected                                   |                            |                   |                      |                                         |                      |                                       |                                  |                            |
|                             | 1                                             |                            |                   |                      |                                         |                      | 1                                     |                                  |                            |
| Quick Filters               | Alarms No filter Y                            |                            |                   |                      |                                         |                      |                                       |                                  | Reports 1-100 >            |
| <b>T</b> New (176)          | Time Priori                                   | ty Level State Level       | State Name I      | Message              | Source Own                              | er ID                | Tag                                   | Туре                             |                            |
| Y In progress (0)           | 图 下午 06:02:36 2021/1. 1                       | 1                          | New I             | FaceMe               | ONVIF CMIP9883NW-SZ (*                  | 139                  | Mask:No Mask                          | STRANGER                         |                            |
| T On hold (0)               | E F年 0601 11 2021/1 1                         | 1                          | New i             | FaceNe               | ONVER CMIP9883NW-SIZ (*                 | 138                  | Name Kevin, Mask Mask OK              | EMPLOYEE                         |                            |
| T Closed (0)                | □ 下午 06:01:08 2021/1 1                        |                            | New               | FaceMe               | ONVIF CMIP9883NW-SZ (*                  | 137                  | Mask Mask OK                          | STRANGER                         |                            |
| Costa (v)                   | F4F 06:01:00 2021/L 1                         |                            | New I             | FaceMe               | ONVIF CMIP9883NW-SZ (*                  | 136                  | Mask No Mask                          | STRANGER                         |                            |
|                             | F + 06:00:58 2021/1 1                         |                            | New I             | FaceMe               | ONVIF CMIP9883NW-SZ (*                  | 135                  | Mask No Mask                          | STRANGER                         |                            |
|                             | F + 05:59:42 2021/1 1                         |                            | New I             | FaceMe               | ONVIF CMIP9883NW-SZ [                   | 134                  | Mask Mask OK                          | STRANGER                         |                            |
|                             | 国 下午 06:59:09 2021/1 1                        |                            | New 1             | FaceMe               | ONVIF CMIP9883NW-SZ (                   | 133                  | Mask Mask OK                          | STRANGER                         |                            |
|                             | F 4 06:59:08 2021/1 1                         |                            | New               | PaceMe               | ONVER CMIP9853NW-SZ (*                  | 132                  | Mask Mask OK                          | STRANGER                         |                            |
| Second                      | E T T T T T T T T T T T T T T T T T T T       |                            | New               | FaceMe               | ONVIE CMIP9883NW-SZ (                   | 131                  | Mask Mask OK                          | STRANGER                         |                            |
| Servera                     | Cal 14 4 06 57 59 2021/L 1                    |                            | New               | FaceMe               | ONVIE CMIP9853NW-52 (                   | 100                  | Mask No Mask                          | STRANGER                         |                            |
| DESKTOP-7A29H7I             | E 14 06 57 46 2021/L 1                        |                            | New               | FaceMe               | ONVIE CMIP9883NW-SZ (                   | 129                  | Mask:No Mask                          | STRANGER                         |                            |
|                             | Eal 1 1 06 57 38 2021/1 1                     |                            | New               | FaceMe               | ONVIE CMIP3853NW-52 (                   | 1/8                  | Mask No Mask                          | STRANGER                         |                            |
|                             | E 14 06:57:38 2021/1 1                        |                            | New               | FaceMe               | ONVIF CMIP9883NW-SZ (                   | 12/                  | Mask Mask OK                          | STRANGER                         |                            |
|                             | E T+ 055/252021/L 1                           |                            | new .             | -aceke               | CHANE CHIPSESSAW-52 (                   | 14                   | Reask No Mask                         | STRANGER                         |                            |
|                             | E 14 055/24 2021/1 1                          |                            |                   | Facelite<br>Facelite | CHARLE CHEPOBESHWESS (                  | 120                  | Mask No Mask                          | STRANGER                         |                            |
|                             | Car 14 05 57 11 2021/1 1                      |                            | New               | Dave Ma              | CANAGE CHILDODDDDAWL SZ (               | 124                  | Mask No Mask                          | STRANGER                         |                            |
|                             | (S) X4:0557.0120210                           |                            | No.               | FaceMa               | OMAE CMIPSEISMALSZ (                    | 123                  | Mark No Mark                          | STRANGER                         |                            |
|                             | E T# 05 56 55 2021/1 1                        |                            | New               | FaceMe               | ONVE CHIPSRESHWISZ (                    | 121                  | Mark No Mark                          | STRANGER                         |                            |
|                             | Ga TY 05 56 53 2021/L 1                       |                            | New               | FaceMe               | ONVER CHIPSROWNSZ C                     | 120                  | Mark No Mark                          | STRANGER                         |                            |

Now you can monitor the visitor record on the XProtect Smart Client.